| USF                                                           | -<br>OS                        | MEMO                                                |                    |                      |                      |           |
|---------------------------------------------------------------|--------------------------------|-----------------------------------------------------|--------------------|----------------------|----------------------|-----------|
| Reality Engi<br>USFOS AS<br>Phone: +47 905 0<br>www.USFOS.com | n e e r i n g<br>15 717        | MEMO CONCERNS<br>Release Notes<br>USFOS Version 8-9 | FOR YOUR ATTENTION | COMMENTS ARE INVITED | FOR YOUR INFORMATION | AS AGREED |
| Enterprise No.: NC                                            | 986 827 374 MVA                | Members of USFOS user group                         |                    |                      |                      | X         |
| FILE CODE                                                     | CLASSIFICATION<br>Confidential |                                                     |                    |                      |                      |           |
| REFERENCE NO.                                                 | 1                              |                                                     |                    |                      |                      |           |
| PROJECT NO.                                                   | DATE                           | PERSON RESPONSIBLE / AUTHOR                         | NUM                | BER O                | F PAG                | ES        |
|                                                               | 2019-11-01                     | Tore Holmas                                         |                    | 4                    | 2                    |           |

Release Notes

USFOS 8-9, Nov 2019

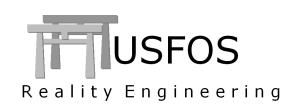

| 1 | INTRO           | DDUCTION                                        | 3  |
|---|-----------------|-------------------------------------------------|----|
| 2 | CHAN            | GES IN VERSION 8-9                              | 3  |
| 3 | NEWS            | IN USFOS VERSION 8-9 - 2019.                    | 4  |
|   | 3.1 IN          | TRODUCTION                                      | 4  |
|   | 3.2 Ho          | OW TO INSTALL/ UPGRADE YOUR USFOS VERSION       | 4  |
|   | 3.2.1           | Windows (64bit)                                 | 4  |
|   | 3.2.2           | Windows (32bit)                                 | 4  |
|   | 3.2.3           | LINUX                                           | 5  |
|   | 3.2.4           | MACOSX                                          | 5  |
|   | 3.3 EN          | HANCED GRAPHICAL USER INTERFACE                 | 6  |
|   | 3.3.1           | Export to CeetronCloud.                         |    |
|   | 3.3.2           | Visualization of Node Set                       | 9  |
|   | 3.3.3           | Visualization of Boundary conditions            |    |
|   | 3.4 FC          | DUNDATION                                       |    |
|   | 3.4.1           | Mono Pile                                       |    |
|   | 3.4.2           | Displacement Rate Dependency                    |    |
|   | 3.4.3           | SOILDISP. Assigned on individual Piles (type 3) |    |
|   | 3.4.4           | Inner Pile. Longer than main pile               |    |
|   | 3.4.5           | Inner Pile. Shorter than main pile              |    |
|   | 3.5 Hy          | YDRODYNAMICS                                    |    |
|   | 3.5.1           | Wave Integration. Mesh                          |    |
|   | 3.5.2           | KC-Table                                        |    |
|   | 3.5.3           | 2 <sup>na</sup> order wave                      |    |
|   | 3.5.4           | Print of Hydro Masses                           |    |
|   | 3.3.3           | Hydrodynamic Node Masses                        |    |
|   | 3.6 NO          | DDE SET                                         |    |
|   | 3.0.1           | Change Boundary Conditions                      |    |
|   | 3./ LC          | DAD CONTROL                                     |    |
|   | 3./.1           | I ermination                                    |    |
|   | 3.8 IN          | De du Detation                                  |    |
|   | 3.0.1<br>2.0 Io | BOAY ROLALION                                   |    |
|   | 3.9 JU          | Stiffnass Scala                                 |    |
|   | 3.9.1           | Stijjness Scule                                 |    |
|   | 3.9.2           | Pile-In-I equipa 71 -spring                     |    |
|   | 3.9.3           | I ue-in-Leg using ZL-spring                     |    |
|   | 3 10 TE         | MPER ATLIRE                                     | 34 |
|   | 3 10 1          | Pushdown Time                                   | 34 |
|   | 3.11 M          | ISCELLANEOUS                                    | 35 |
|   | 3111            | DentPlot                                        | 35 |
|   | 3.11.2          | Status Print. ("res status text")               | 36 |
|   | 3.11.3          | Plastic strain                                  |    |
|   | 3.11.4          | Input checking                                  |    |
|   | 3.11.5          | Shell Elements. Default Hardening set to 0.2%   |    |
|   | 3.11.6          | Riser element / eccentricities                  |    |
|   | 3.11.7          | STRUMAN possibilities                           |    |
|   |                 | ÷                                               |    |

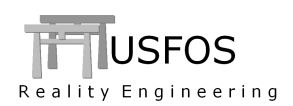

| 3.11 | '.8 "Spec2grid". Defining a 3D wave kinematics grid | 38 |
|------|-----------------------------------------------------|----|
| 3.11 | 9 Shear Plasticity Spring. Earthquake.              | 39 |
| 3.12 | SWITCHES, (SPECIAL OPTIONS).                        | 40 |
| 3.13 | UPDATES USFOS AND UTILITY TOOLS                     | 42 |
| 3.14 | NEW/MODIFIED INPUT COMMANDS                         | 42 |
| 3.15 | DOCUMENTATION                                       | 42 |

# **1** Introduction

The current official version of USFOS is version 8-9 with release date 2019-11-01. The release contains the following:

- □ Release Notes (this MEMO)
- □Updated softwarewww.usfos.com□Extended examples librarywww.usfos.com□Updated manualswww.usfos.com

Except for this MEMO, no written information will be distributed in connection with this release. All information is stored on the WEB.

# 2 Changes in version 8-9

Comparison of 8-9 vs. older USFOS versions could give somewhat different results due to modifications of the algorithms and default parameters.

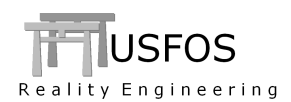

# 3.1 Introduction

Some of the new features are described by examples in this memo, in the examples collection on the web and in the updated manuals.

USFOS 8-9 is built on the usual platforms: Win32, Win64, LINUX-and MacOSX. The utility software is available on all platforms.

## 3.2 How to install/ upgrade your USFOS version

#### **3.2.1** Windows (64bit)

USFOS could be upgraded in different ways (as usual):

- Alt 1: Download the new "*setup.exe*" and u-install/install USFOS, (same as for release 8-7). This operation requires administrator rights on the PC.
- Alt 2: Download module by module and copy into the application folder, (typical "*C:\Program Files\USFOS\bin*". This operation requires write access on **C:**, but no administrator rights are required since this is just file copy).

Alternative 1 updates all modules and the on-line manuals.

Alternative 2 requires following download and operations:

| _  | Haroa (Altitudalla andia and a sure inte | $C \setminus D$                         |
|----|------------------------------------------|-----------------------------------------|
| 11 | USEOS 64011 module linzip and copy into  | ( · · · · · · · · · · · · · · · · · · · |
| _  | obiob o fore module, and p and copy me   | e. a regram r nes test es tem           |

- □ xact (complete 64bit package), unzip and copy into C:\Program Files\USFOS\bin
- □ USFOS manual. Copy into C:\Program Files\USFOS\bin

Similar procedure is used for other modules, (for example STRUMAN, FAHTS).

## **3.2.2** Windows (32bit)

• USFOS manual. Copy into

No set-up script is made for USFOS 8-9 32bit windows. However, version 8-9 becomes available by downloading the central modules (similar to Alternative-2 above):

- USFOS 32bit module, unzip and copy into
- xact 32bit, (complete package), unzip and copy into
- C:\Program Files\USFOS\bin C:\Program Files\USFOS\bin C:\Program Files\USFOS\bin

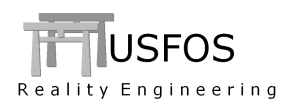

# 3.2.3 LINUX

Updated versions of USFOS, xact and utility tools are downloaded module-by-module as usual.

The simulation engine is available in two versions, USFOS and USFOS\_gF. The last version is compiled using gFortran and requires that the library "libgfortran.so.3" exists on the computer.

On Ubuntu, the library is installed using the command:

```
sudo apt-get install libgfortran3
```

#### 3.2.4 MACOSX

Updated versions of USFOS, and utility tools are downloaded module-by-module as usual.

The simulation engine is available in two versions, USFOS and USFOS\_gF. The last version is compiled using gFortran and requires that the library "libgfortran.so.3" exists on the computer.

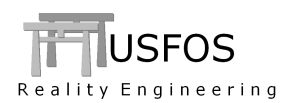

## **3.3 Enhanced Graphical User Interface**

The graphical user interface (*xact*) has been enhanced since last year's release. The GUI version released together with USFOS 8-9 is "3.1.8" for the Win-64bit and LINUX versions. The 32bit version of XACT.exe is not changed since v8-7, but the updated 32bit "dll" gives extended functionality.

#### **3.3.1** Export to CeetronCloud.

The manual found on our web under USFOS user's gives a complete description: https://www.usfos.com/manuals/usfos/users/documents/Xact\_Cloud\_Sharing.pdf

#### Brief summary:

Ceetron's "*one click cloud sharing*" makes it possible to share USFOS analysis results (animations) with "one click". The current result and settings in XACT (such as displacement scaling, fringe range etc.) are sent to the Cloud. The "Send to CeetronCloud" button is found under "File".

| o gancio su i                |        |
|------------------------------|--------|
| Read Labels From File        | Ctrl+B |
| L <u>a</u> bels              |        |
| Send to CeetronCloud         |        |
| Clear CeetronCloud Upload ID |        |
| Export to VTFx               |        |
| Export to GLview Pro         |        |

#### Figure 3-1 – The "Send to CeetronCloud" button in XACT is located under File

When "things" are established, *this is the only click*, and the link to the Cloud could be sent to "anybody" for visualization in a web browser, (PC/iPad/iPhone). Remember to set sharing level.

Just press the link to see the example described on the next pages:

https://cloud.ceetron.com/v/WIvz-H1DTmWqwrvmf-7x3w

Two things to establish once-for-all:

- 1. Create an account: Go to cloud.ceetron.com and press Signup, (a limited space is free)
- 2. Fetch your "Upload ID" to specify in the "Send to CeetronCloud" dialogue first time.

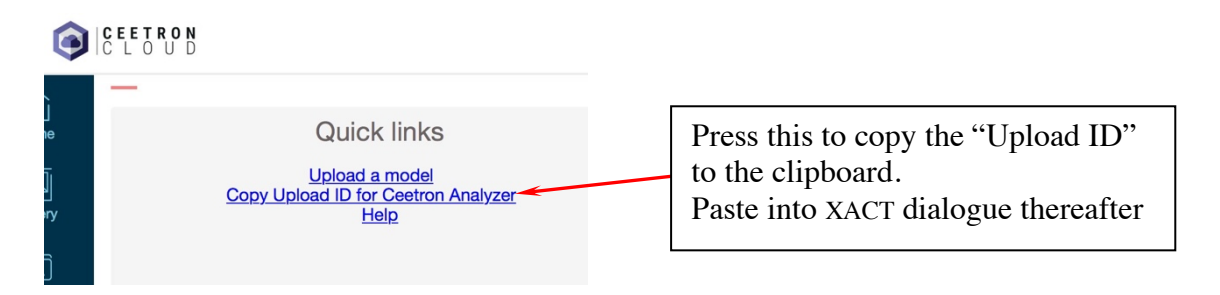

Figure 3-2 - Fetching the "Upload ID" to be given to XACT the first time.

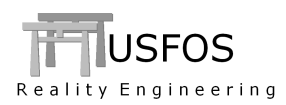

**Example: The "north sea jacket"** 

Figure 3-3 shows the usual XACT display after the RAF file is opened. The model is set to the wanted view, and the displacements are scaled with a factor 5 to easier see the response. The fringes are updated min/max -0.2 to 1 (to avoid the dark blue colour, just "Hollywood").

These settings will be kept after upload to CeetronCloud

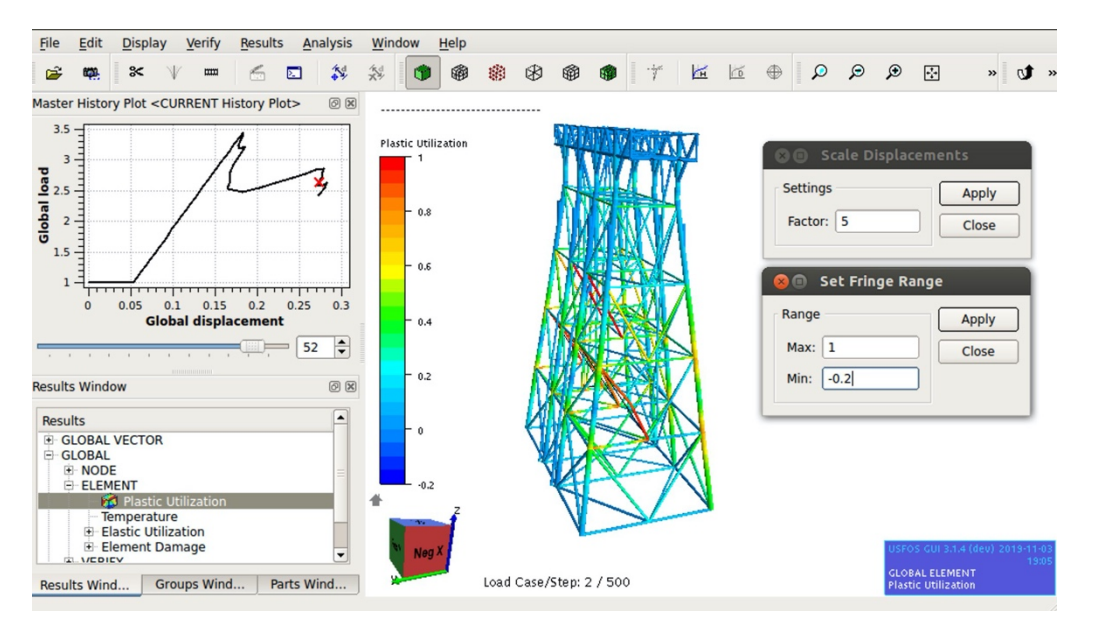

Figure 3-3 - xact showing plastic utilization. Scaled displacements and fringe-range is set.

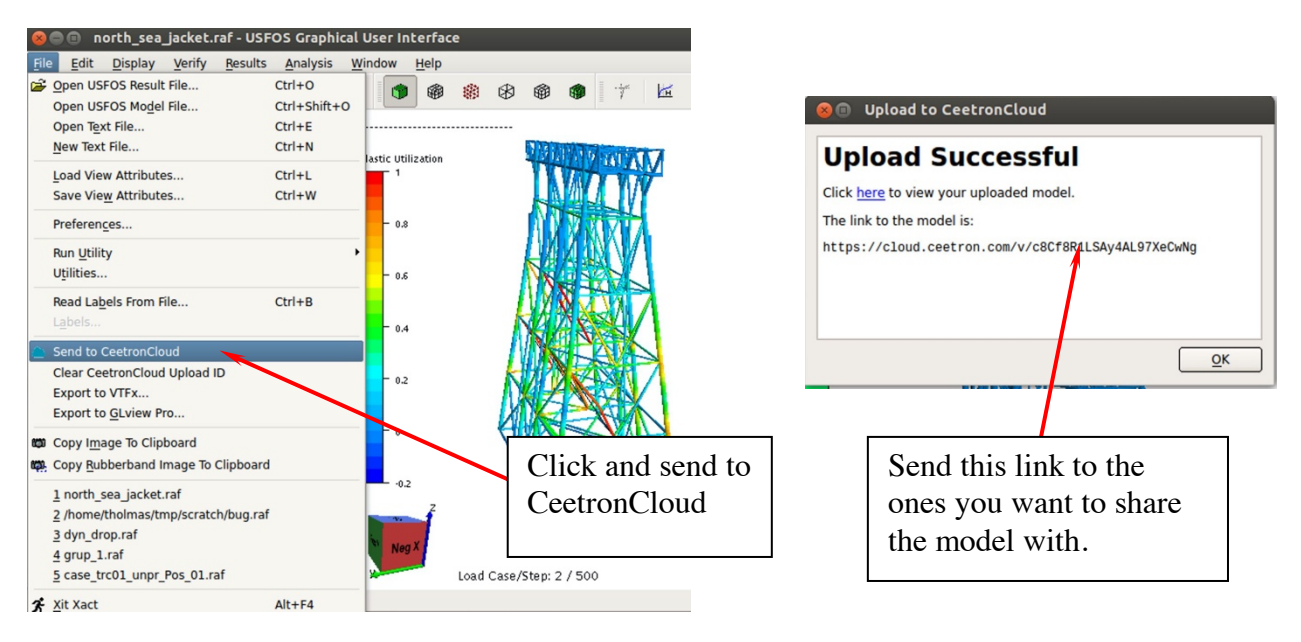

Figure 3-4 – Press the "Send to CeetronCloud" button.

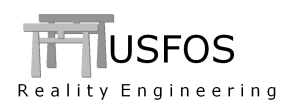

By clicking on the link the model stored on Ceetron Cloud will appear:

https://cloud.ceetron.com/v/WIvz-H1DTmWqwrvmf-7x3w

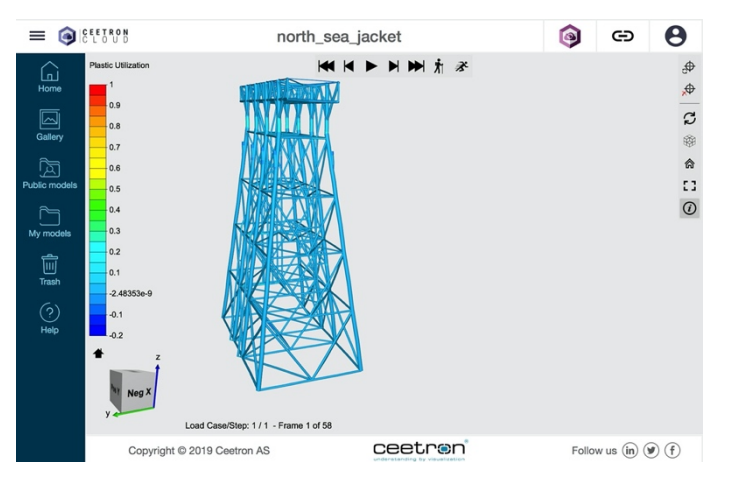

Figure 3-5 - "Opening Scene". View as defined in XACT

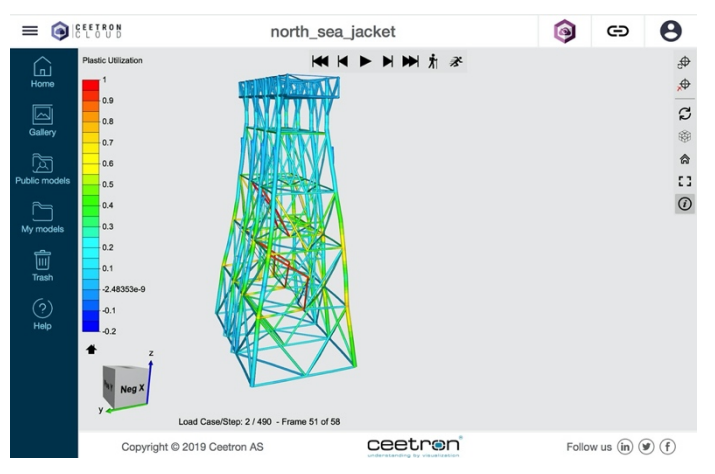

**Figure 3-6 – Playing animation or stepping through the analysis** 

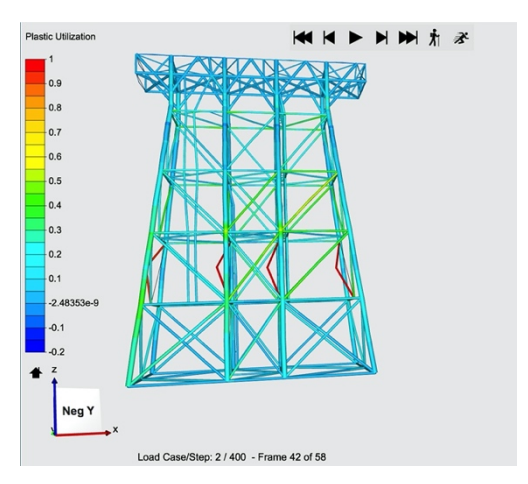

Figure 3-7 – Rotate, zoom pan (similar to XACT).

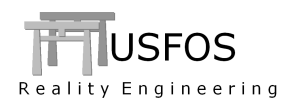

## 3.3.2 Visualization of Node Set

Sets of nodes could be visualized in XACT similar to "element groups". The menu is found in the window in the left lower corner.

The marked set is visualized similar to Element Groups. Clear selection removes all node set labels.

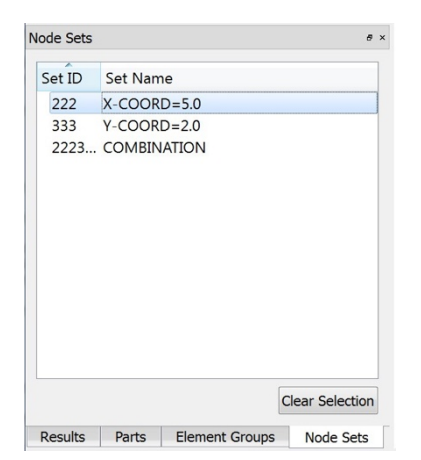

Figure 3-8 – Menu for Visualization of Node Set.

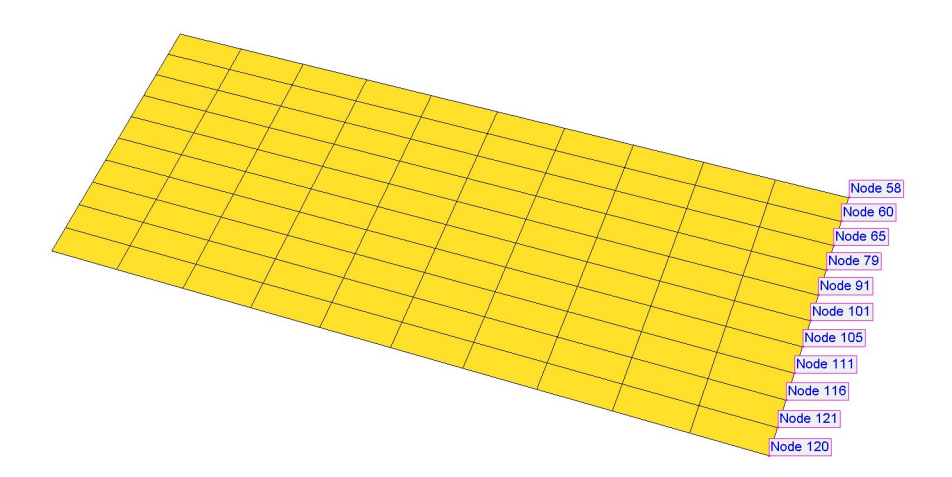

Figure 3-9 - Visualization of Node Set "222, X-Coord=5.0"

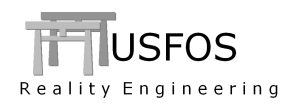

## **3.3.3** Visualization of Boundary conditions

The boundary conditions used in the actual simulated could be visualized. Changes made using "Chg\_Boun" are included. Nodes with some boundary conditions (i.e. not 100% free) get a label with the node ID and 6 boundary codes. The boundary conditions refer to the Global System.

#### NOTE-1:

Nodes with no elements attached are automatically set fully fixed by USFOS, (see node 999 in Figure 3-10, image to the left). These nodes are also visualized.

#### NOTE-2:

The clip function removes visualization of nodes not attached to the visible elements. After reset, the nodes not attached to any element remains invisible.

Switching on/off visualization of boundary conditions is done under Verify / Boundary Conditions.

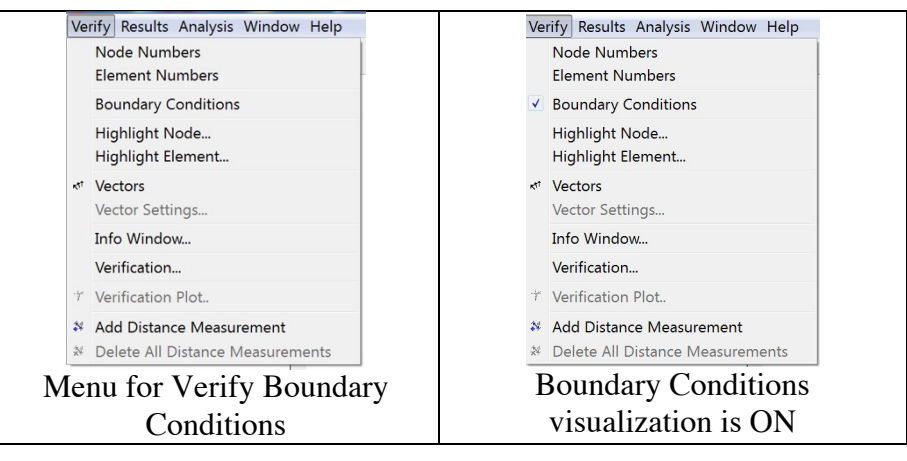

## Figure 3-10 - Menu for switch on/off visualization of boundary conditions

The boundary codes shown in the labels are:

- $\circ$  0: DOF is free
- o 1: DOF is fully fixed
- 2: DOF is prescribed (see Figure 3-12)
- $\circ$  5: DOF has a spring to ground.

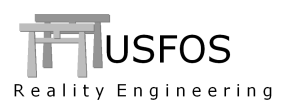

The "surplus" node no 999 is shown in the image to the left. It is recommended to remove surplus nodes (this could be done using STRUMAN).

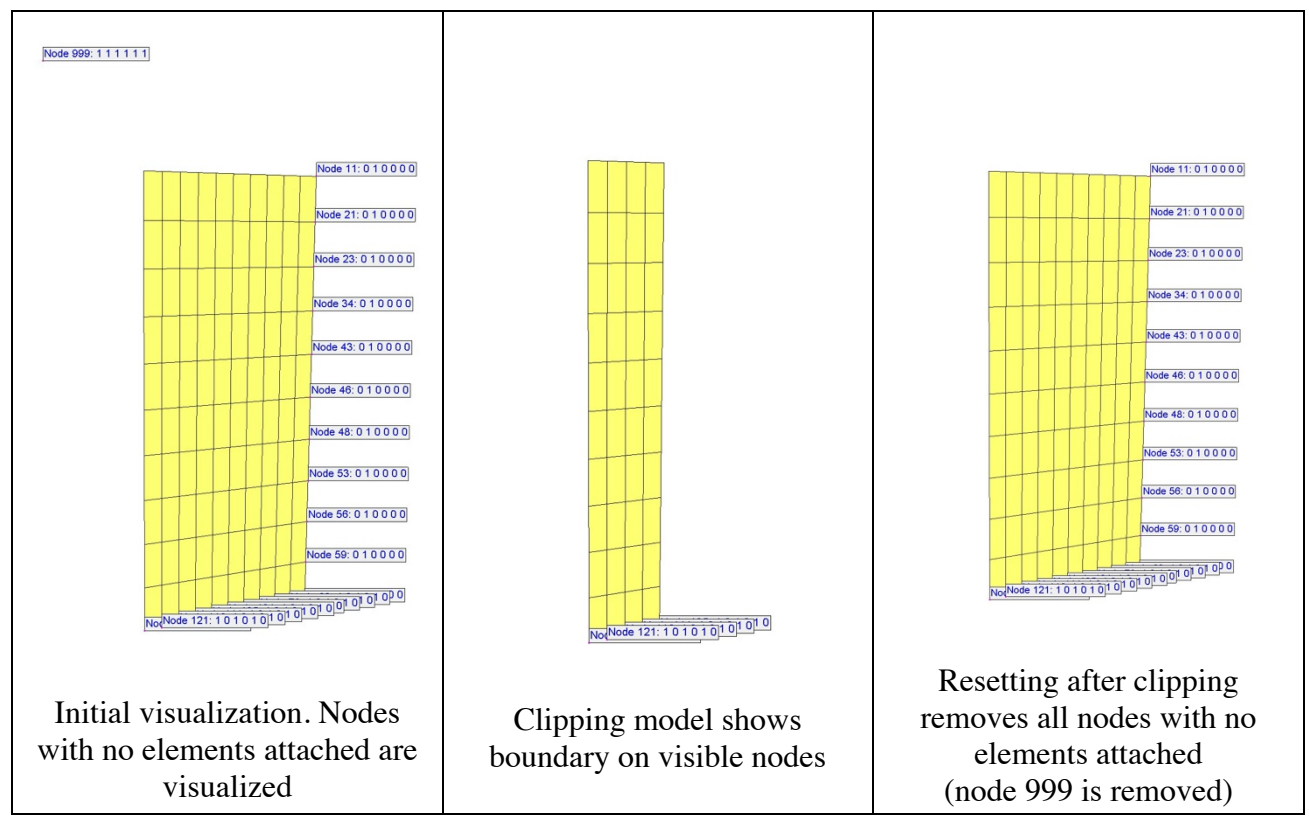

After the clipping operation, the surplus nodes are not visualized.

Figure 3-11 - Visualization of boundary conditions.

Figure 3-12 show a case with DOF-X prescribed, rotation about Y-axis free, and the other fixed.

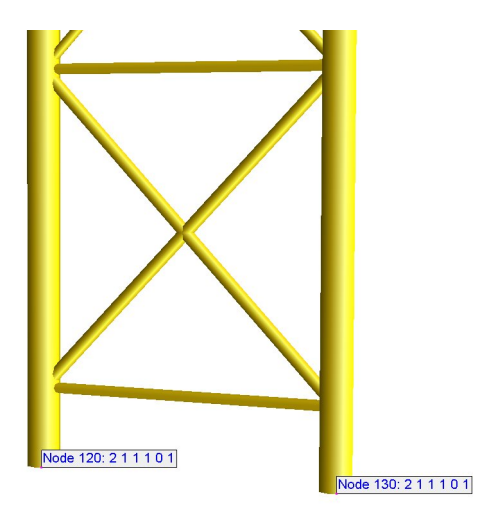

Figure 3-12 - Visualization of Prescribed displacement in X-direction.

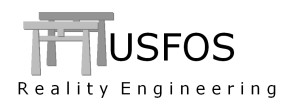

# 3.4.1 Mono Pile

If e.g. a wind tower foundation is modelled, the "monopile" is recommended. (One single "jacket pile under-estimates the resistance for short "stocky" piles).

The "monopile" is using a series of standard piles along the circumferential of the monopile and will therefore describe the bending resistance more accurately.

See more detailed description in the theory manual found under: <u>www.USFOS.com</u> manual / USFOS / theory.

The monopile is defined as usual with one PILE element. The PILEGEO defines the monopile diameter and thickness. By default, 8 integration points along the circumferential is used, but the user may increase this to, say 16 as shown in the example.

. . Pile\_id Nodex1 Nodex2 SoilId PileMat PileGeo Lcoor PILE 1001 2000 1000 2 1000 0 2 TD Туре Do т nPoints PILEGEO 1000 MonoPile 10 0.050 16 ! Define monopile with 16 points

Figure 3-13 - Definition of Monopile

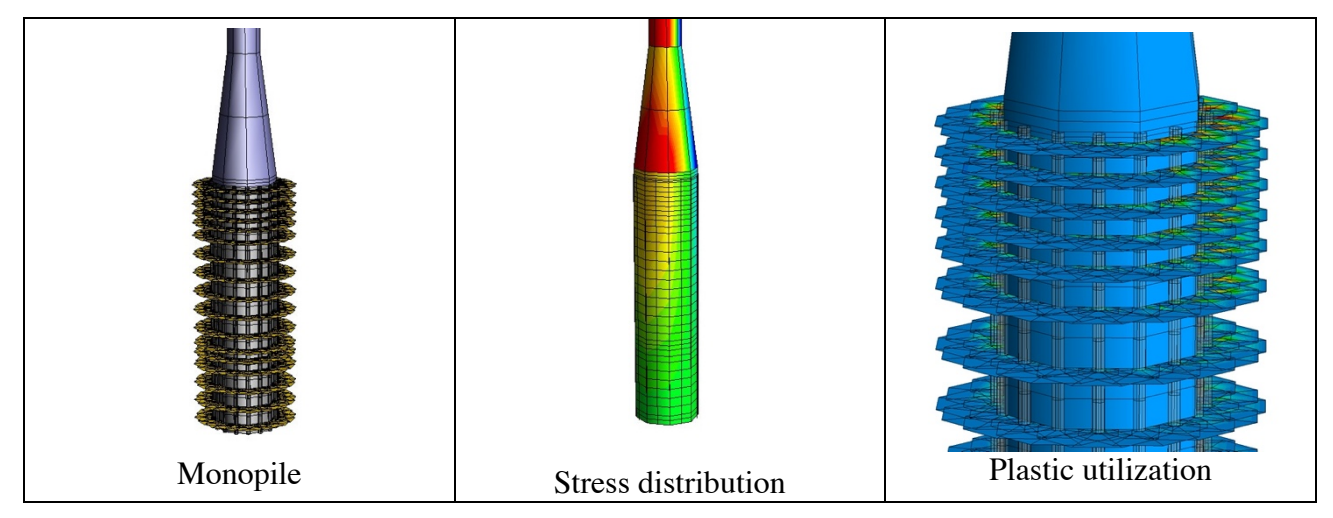

Figure 3-14 – Monopile visualization. Stresses in the pile and soil utilization.

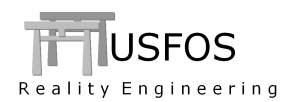

## 3.4.2 Displacement Rate Dependency

A soil may behave differently depending on the loading rate (how rapid the displacements change). The soil will typically have higher resistance for higher displacement rates ("strain rate effect").

The "enhancement factor" is given as function of displacement speed.

This option could be useful in connection with earthquake analysis.

| '<br>PILE<br>'    | Pile_id<br>9100     | Nodex1<br>2 | Nodex2<br>3   | Soil_id<br>762                  | Pile_mat<br>248                    | Pile_ge<br>762032 | o Lcoor<br>O |       |
|-------------------|---------------------|-------------|---------------|---------------------------------|------------------------------------|-------------------|--------------|-------|
| '<br>'<br>PileOpt | KeyWord<br>DispRate | ID<br>200   | Key<br>T-Z    | Speed<br>0<br>0.1<br>1.0<br>2.0 | Fac<br>0<br>0.2<br>2.0<br>10.0 ! " | Stronger"         | at high      | speed |
| PileOpt           | DispRate            | 200         | ₽-¥           | 0<br>0.1<br>1.0<br>2.0          | 0<br>0.2<br>2.0<br>10.0            |                   |              |       |
| '<br>PileOpt<br>' | KeyWord<br>DispRate | ID<br>200   | Key<br>Assign | PileID<br>9100                  |                                    |                   |              |       |
| '<br>PileOpt      | KeyWord<br>CyclDegr | ID<br>100   | Key<br>T-Z    | nCyc<br>0<br>1<br>5<br>10       | Fac<br>1<br>0.9<br>0.5<br>0.5      |                   |              |       |
| ,<br>PileOpt      | KeyWord<br>CyclDegr | ID<br>100   | Кеу<br>Р-Ү    | nCyc<br>0<br>1<br>5<br>10       | Fac<br>1<br>0.8<br>0.4<br>0.4      |                   |              |       |
| '<br>'<br>PileOpt | KeyWord<br>CyclDegr | ID<br>100   | Key<br>Assign | PileID<br>9100                  |                                    |                   |              |       |

Figure 3-15 - Definition of Displacement Rate Dependency

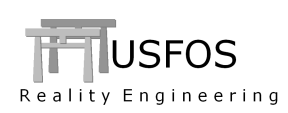

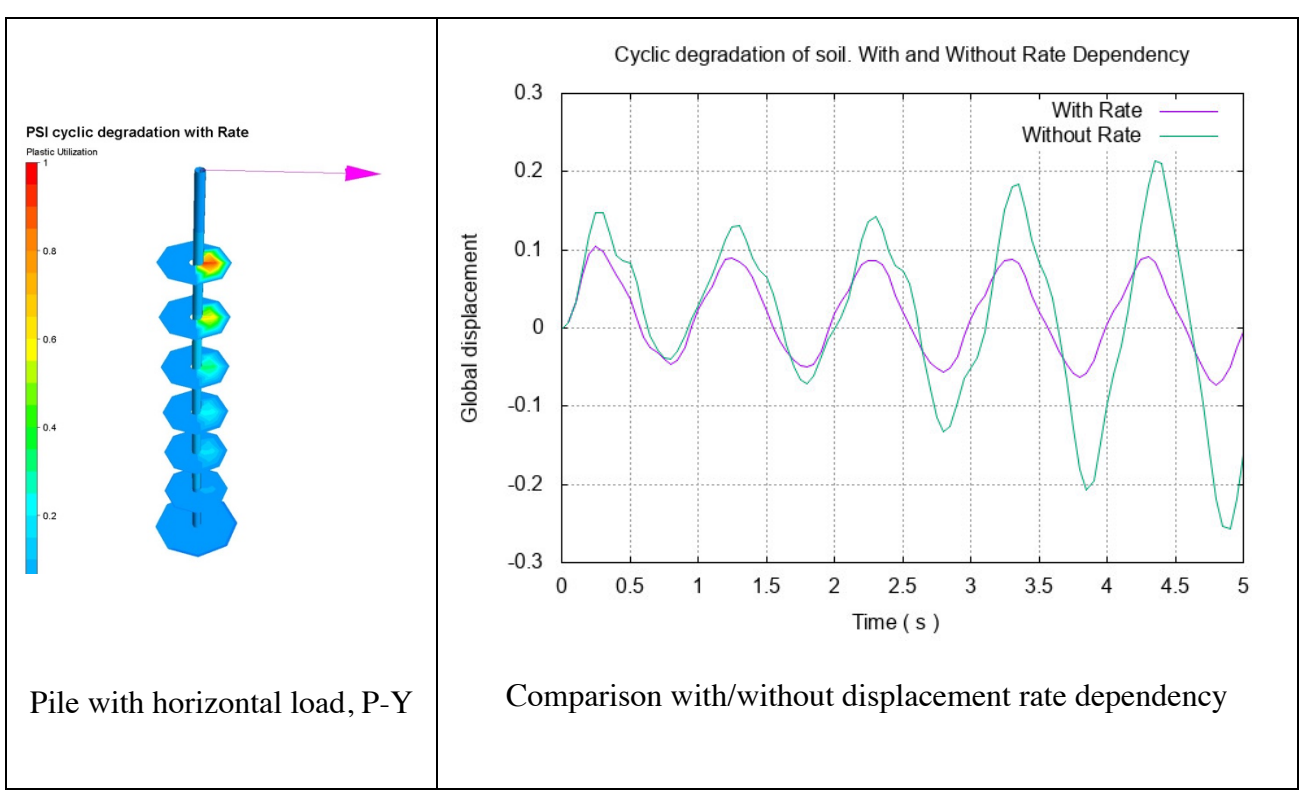

Figure 3-16 – Sideways loaded pile with displacement rate dependency. .

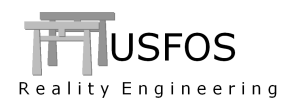

#### **3.4.3** SOILDISP. Assigned on individual Piles (type 3)

In cases were the "SOILDISP" is not the same for all piles, the "type-3" could be used. Here, the SOILDISP is assigned to piles, one by one.

The example shows a case where two piles are pushed together.

```
Push the soil Between -19 and -40m
    Different at diff levels. Same Load Case
    Positive disp for Pile 1000
    Negative disp for Pile 2000
  -----
        lCase Type PileID
                          z_Top z_Bot DofCode
                                              Xdisp
              3
         2
                          -19
SoilDisp
                   1000
                                -21
                                        1
                                              0.2
SoilDisp
         2
                3
                   1000
                          -21
                                -30
                                        1
                                              0.4
SoilDisp
         2
               3
                   1000
                          -30
                                -40
                                       1
                                              0.1
SoilDisp
                   2000
                          -19
                                -21
                                             -0.2
         2
                3
                                        1
SoilDisp
         2
                3
                   2000
                          -21
                                -30
                                        1
                                             -0.4
SoilDisp
         2
                3
                   2000
                          -30
                                -40
                                        1
                                             -0.1
```

Figure 3-17 - Definition of SOILDISP, type 3. Pile-by-Pile

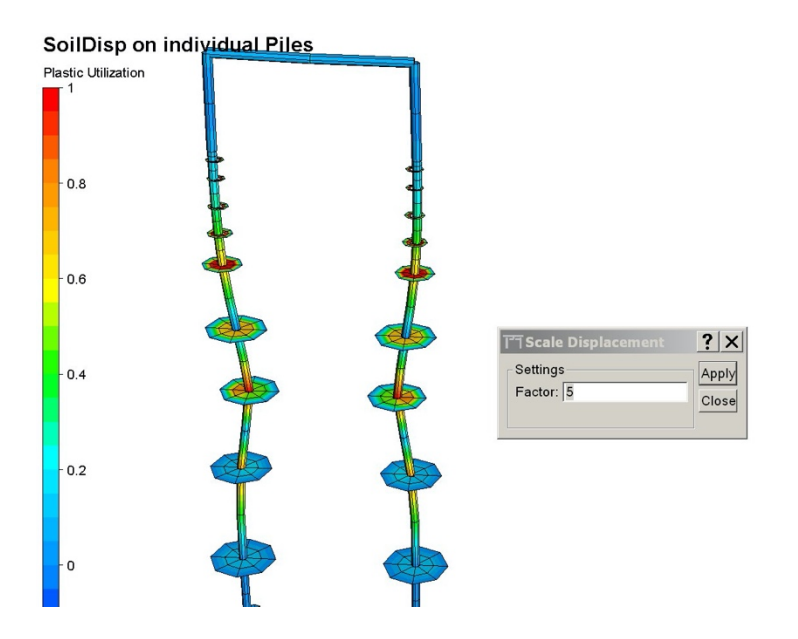

Figure 3-18 - The piles are pushed in opposite directions. Disp depends on Z.

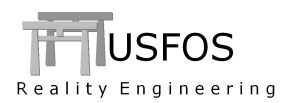

## **3.4.4** Inner Pile. Longer than main pile

It is possible to add an inner pile to the main pile. The inner pile could be longer than the main pile as shown in the illustration. The "Zlmat" refers to the material used by the ZeroLength spring, which connects the inner pile to the main pile.

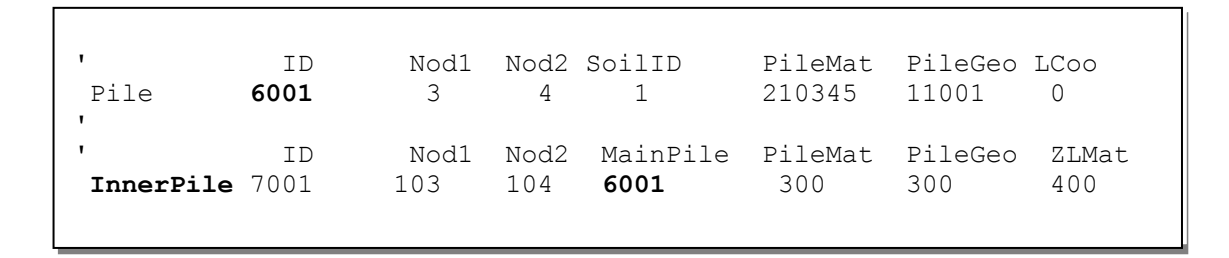

Figure 3-19 – Defining a pile inside pile 6001 going from node 103 to 104

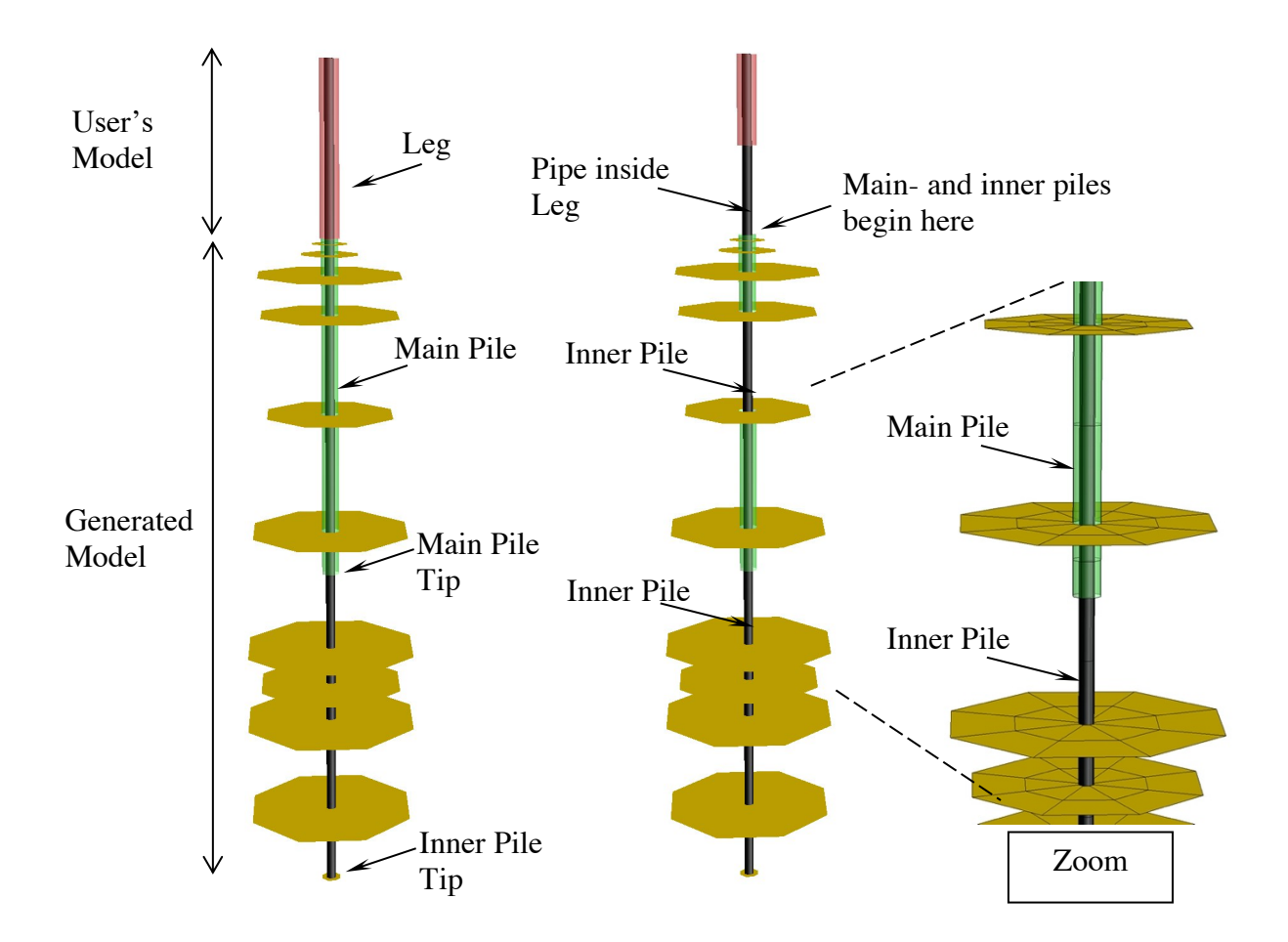

Figure 3-20 - Leg with inside pipe and a Pile with "Inner-Pile"

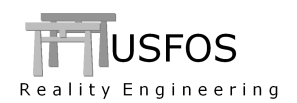

| 0 | Mat   | :   | Referring to misoiep defining the inner pile material prop. |
|---|-------|-----|-------------------------------------------------------------|
| 0 | Geo   | :   | Referring to Pipe ID defining the inner pile cross section  |
| 0 | ZLMat | t : | Material for ZL-spring between inner & main pile.           |

```
One Pile. Goes from Platform towards tip.
   _____
                                     -------
           Nod1 Nod2 Soil ID Pile Mat Pile Geo Local coord Imper
      ID
           3
Pile 6001
               4 1 210345 11001 0
* _____
    Define inner pile between node 103 and 104.
   Contact to Main pile uses material no 400 (Bearing)
       _____
         ID
               Nod1 Nod2 MainPile
                                       Geo
                                             ZLMat
                                 Mat
InnerPile 7001
              103
                   104
                        6001
                                 300
                                       300
                                              400
             End ListType
                          MatID
ElmTrans Loc
                         200
                                ! Use same local coosys as pipe i
            1
                  Mat
      ID
             Do
                   т
                 0.05
             1.2
                       ! Leg
Pipe
       1
                 0.02
      100
             0.6
                        ! Pipe inside leg
Pipe
Pipe
      200
             0.1
                  0.01
                        ! Dummy geo for ZL spring
Pipe
      300
             0.6
                0.02
                       ! Inner Pile
             _____
  Material
_____
                   poiss yield density
0.3 400E+06 7850 0 ! Outer Leg
             E-mod
       matno
            2.1E11
MISOTEP
       1
                    0.3
                         300E+06 7850
500E+06 7850
            2.1E11
2.1E11
                                     0 ! Pipe inside Leg
0 ! Inner Generated
MISOIEP 100
MISOIEP 300
                     0.3
MISOIEP 210345 2.1E11
                    0.3 345E+06 7850
                                     0 ! Main Pile
      ID
                opt s11 s22 s33 s44 s55 s66
          Тур
Material 400 Bear Lin
                   1 2e7 3e7 0 0 0 ! Connect. between inn/out
       MatId
               х
                   Y
                       z
               0 201
                            0 0 0 ! Connect betw. leg and inn
                      201
MREF
        200
HypElast 201
                   -1.070
             -1e7
             1e7
                   1.070
```

Figure 3-21 – Misc. command defining the model with Inner Pile

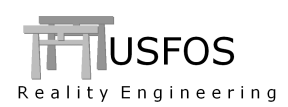

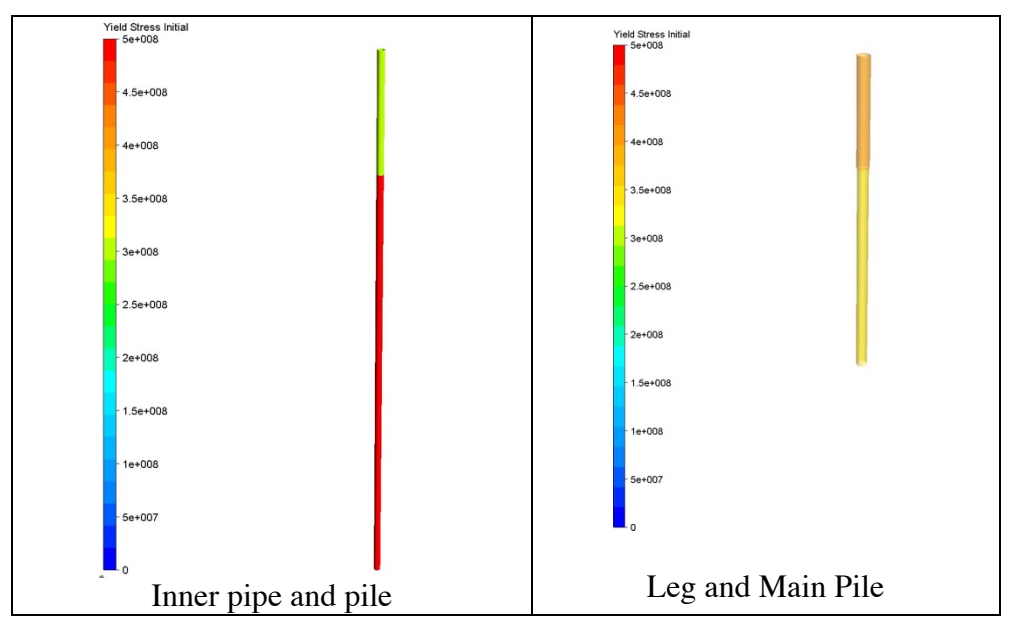

Figure 3-22 - Yield strength is different for the different components

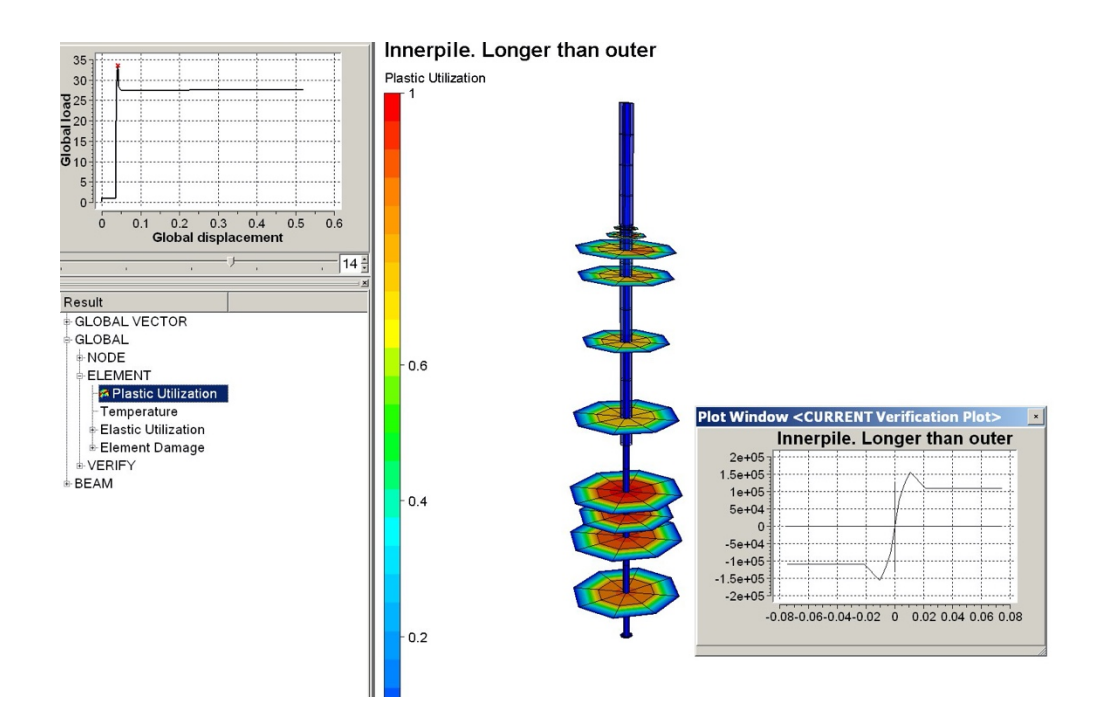

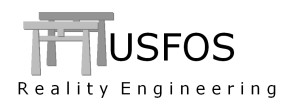

The inner pile could also be shorter than the main pile. The input is the same as for the long inner pile, but the inner pile tip is located higher up in the soil.

| '         | ID   | Nod1 | Nod2 | SoilID      | PileMat | PileGeo | LCoo  |
|-----------|------|------|------|-------------|---------|---------|-------|
| Pile      | 6001 | 3    | 4    | 1           | 210345  | 11001   | 0     |
| '         | ID   | Nod1 | Nod2 | MainPile    | PileMat | PileGeo | ZLMat |
| InnerPile | 7001 | 103  | 104  | <b>6001</b> | 300     | 300     | 400   |

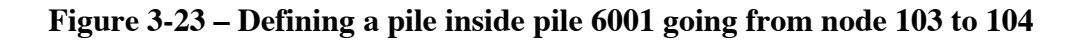

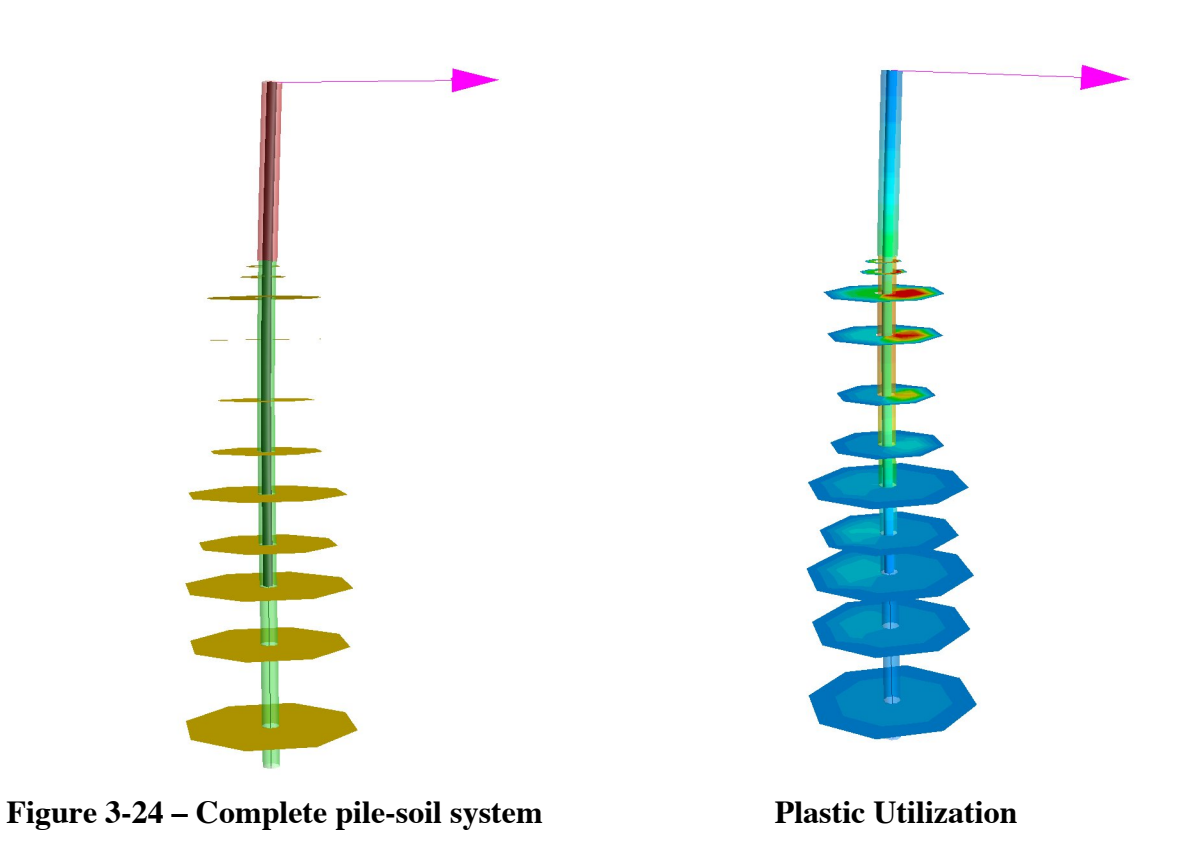

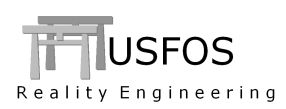

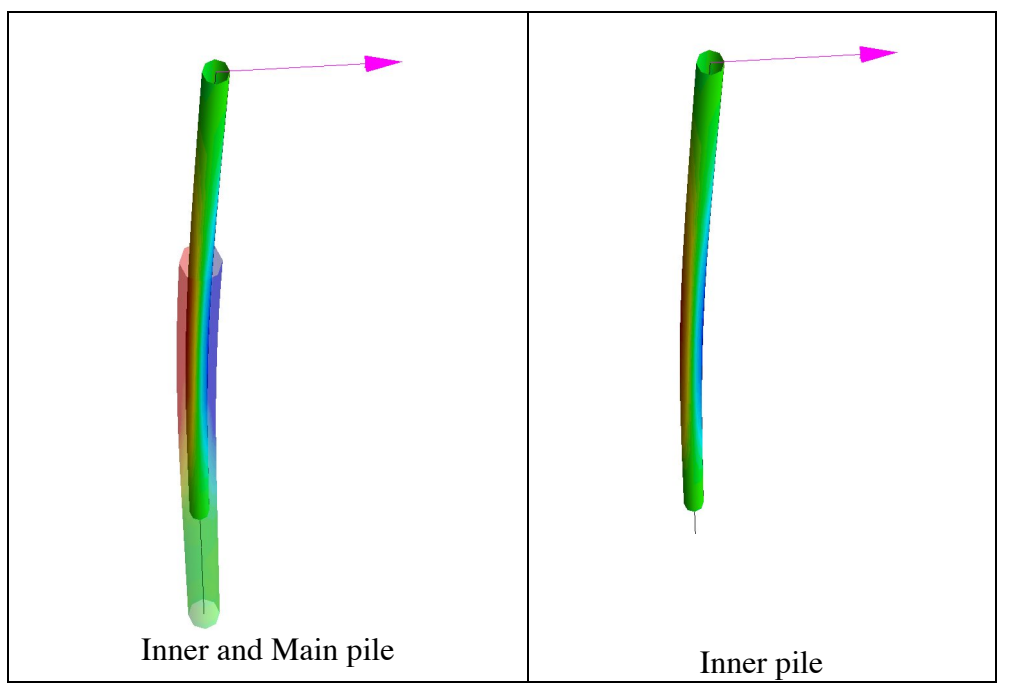

Figure 3-25 – Stresses in piles

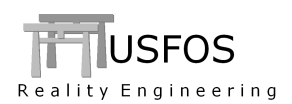

# 3.5.1 Wave Integration. Mesh

Defining distance between integration points using depth profile. Wants 1m between points in the upper layers. Length of each element is 20m.

Gives 21 points on the upper element (nInt = (Length / Dist) + 1).

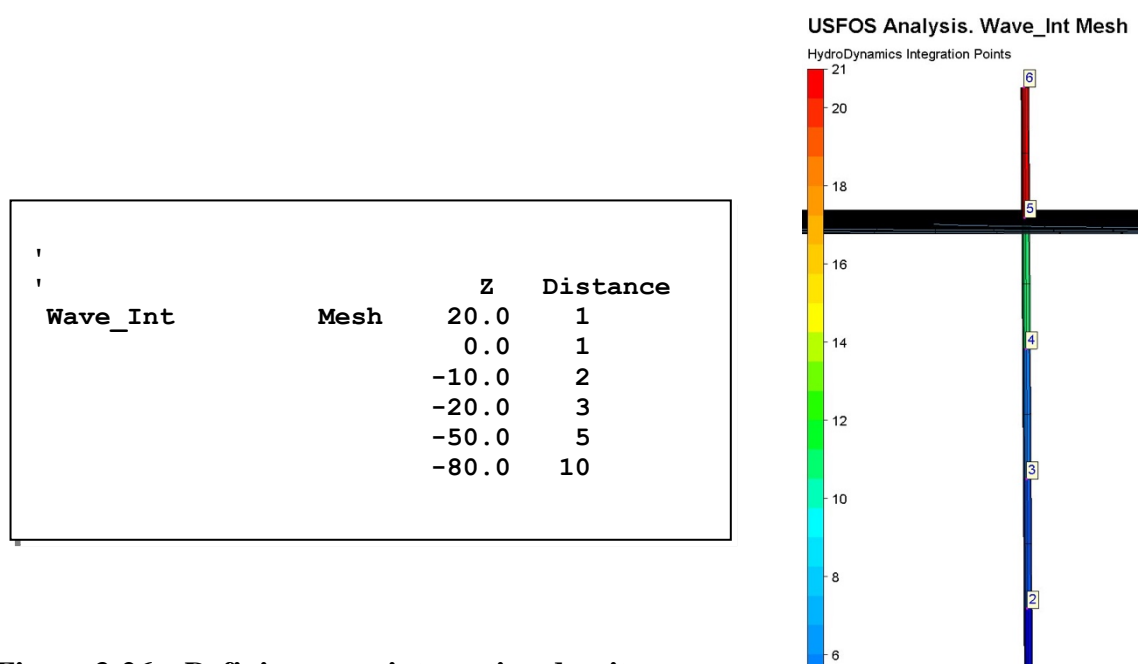

Figure 3-26 – Defining wave integration density.

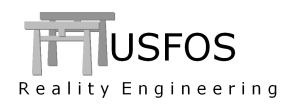

# 3.5.2 KC-Table

It is possible to let USFOS assign drag- and mass coefficients based on specified tables and the (depth) location of the element. The depth is used to estimate the peak particle velocity need to compute the KC-number. Elements with marine growth use the data for "Rough", see image on next page.

| ,        |          |       |       |        |
|----------|----------|-------|-------|--------|
| 1        | Туре     | KC    | Rough | Smooth |
| Hydro Cd | KC Table | 0.01  | 2.04  | 1.16   |
|          | -        | 0.75  | 0.49  | 0.19   |
|          |          | 2.00  | 0.49  | 0.19   |
|          |          | 3.00  | 0.59  | 0.26   |
|          |          | 12.00 | 1.54  | 0.845  |
|          |          | 21.00 | 1.31  | 0.815  |
|          |          | 42.00 | 1.16  | 0.725  |
|          |          | 63.00 | 1.05  | 0.65   |
|          |          |       |       |        |
|          | Type     | KC    | Rough | Smooth |
| Hydro Cm | KC Table | 0     | 2.0   | 2.0    |
| _        | _        | 1     | 2.0   | 2.0    |
|          |          | 2     | 2.0   | 2.0    |
|          |          | 3     | 2.0   | 2.0    |
|          |          | 12    | 1.6   | 1.6    |
|          |          | 20    | 1.2   | 1.6    |
|          |          | 60    | 1 0   | 16     |

Figure 3-27 – Defining wave integration density.

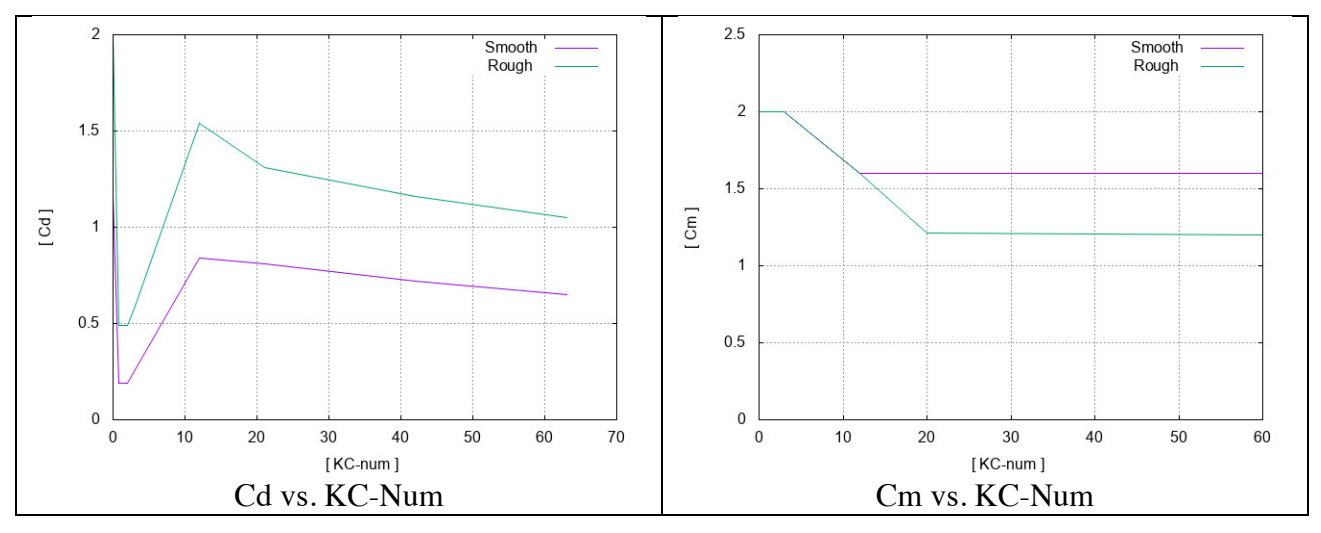

Figure 3-28 - Cd and Cm vs. KC-Num. Smooth and Rough cylinder

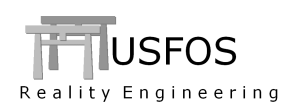

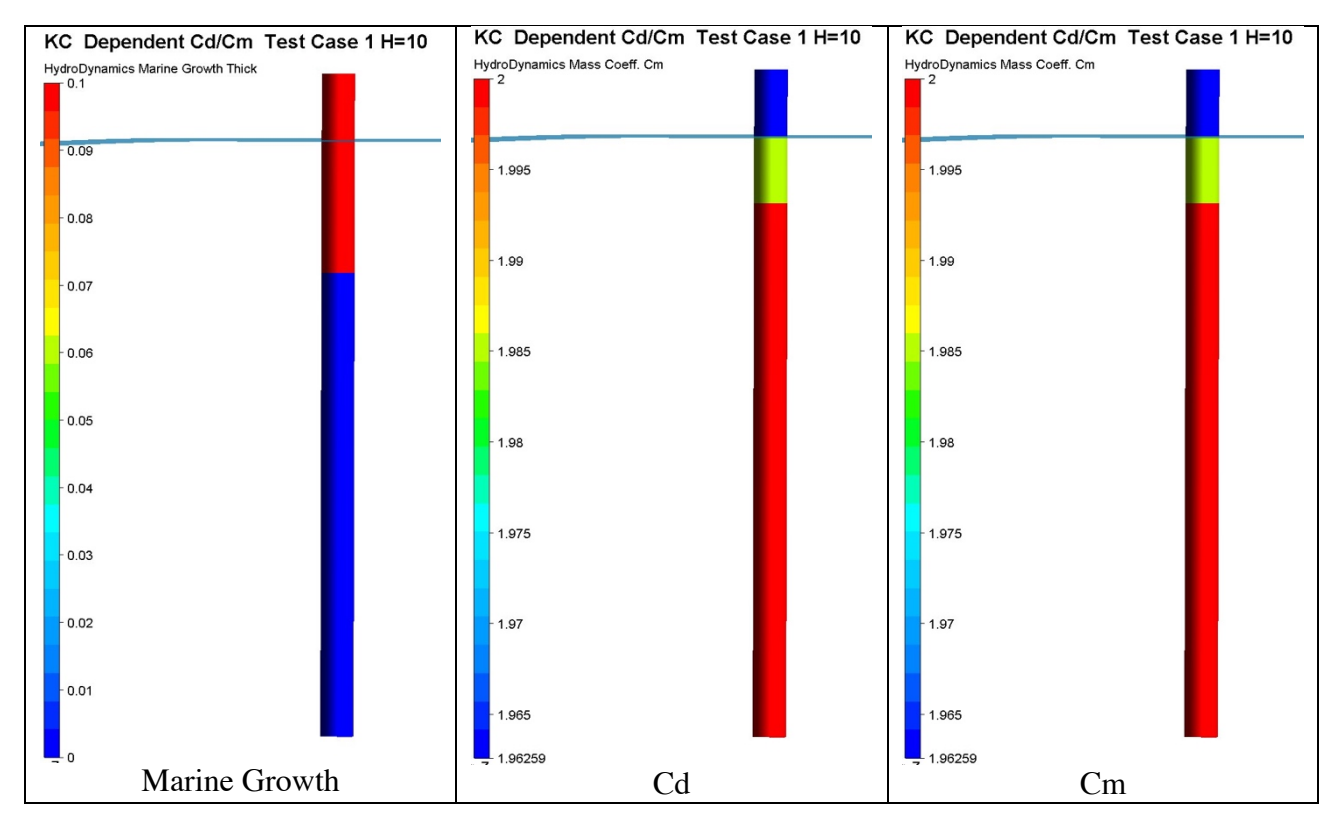

Figure 3-29 – Computed Cd and Cm. Rough is used for elements with marine growth.

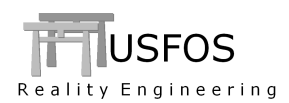

#### 3.5.3 2<sup>nd</sup> order wave

It is possible to switch ON 2<sup>nd</sup> order wave theory on selected members.

- The "Switches" command is a global switch needed to activate the 2<sup>nd</sup> order wave module. 0
- The HydroPar command defines actual elements to use the  $2^{nd}$  order theory. 0

2<sup>nd</sup> order wave calculation is very time consuming and should be used only when needed (this is why the Hydropar specification is introduced).

(See also "*spec2grid*" on page 38)

```
Seed Surf
                                                 Depth
                                                        nIni
         LCase
                LoTyp Hs
                           Тр
                               Dir
            2 Spect 15 15
WaveData
                              000
                                    033
                                            0.0
                                                  100
                                                          4
     -1000
             1
      -200
             1
         0
             0
       100
             0
1
     nfreq Type
                     T min
                            T max
                                     grid
                                           Gamma
                       3
                            30.0
                                            3.3
       50
                                      3
           Jonsw
Switches
           WaveData
                     SecOrder ON
HydroPar
           SecOrder
                     ON
                           A11
```

Figure 3-30 – Defining 2<sup>nd</sup> order wave for all elements along the slender cylinder.

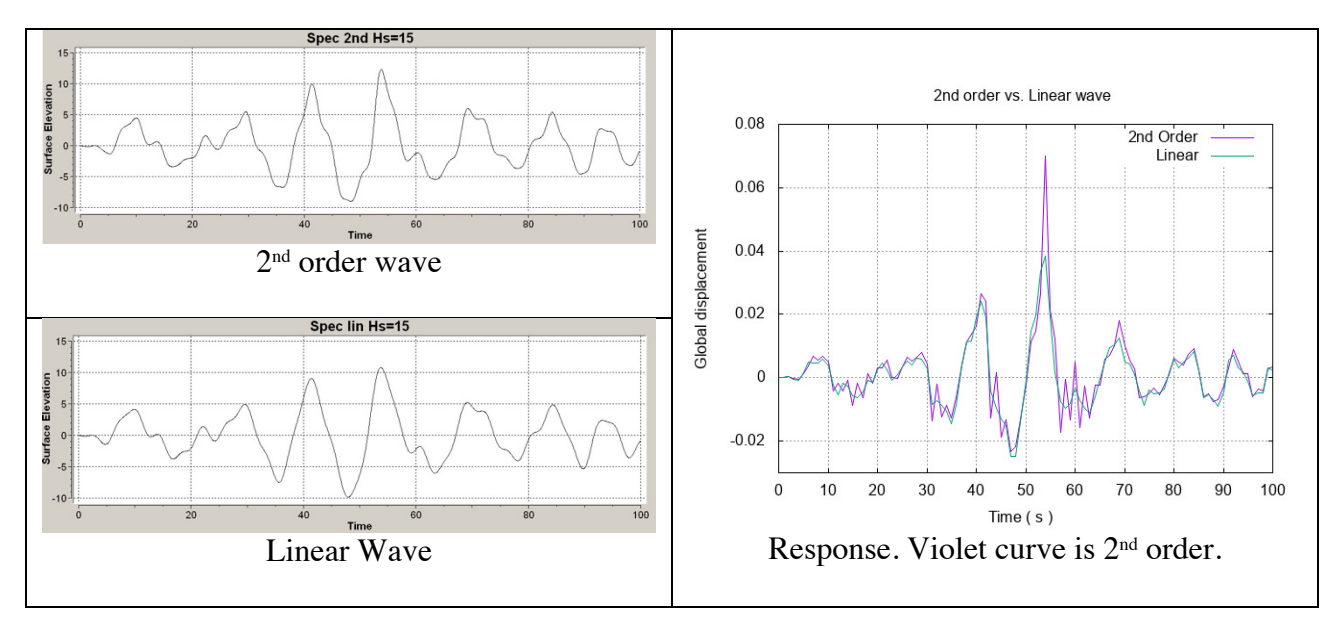

Figure 3-31 – Wave elevation (left) and response (right)

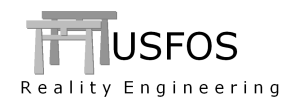

#### 3.5.4 Print of Hydro Masses

The generated hydrodynamic masses, both the "added mass" and the ingernal fluid mass are printed in the "out file.

If the print switch (CPRINT) is set to 1, only the summary is printed. For higher print levels, the hydrodynamic masses are printed element-by-element in addition.

The masses are printed both referring to the elements' local axes and referring to the global coordinate system.

---- HYDRO - MASSES --------- TOTAL HYDRO - MASSES -----Mass item GlbX GlbY GlbZ [kg] [kg] [kg] HydroDyn Added Mass : 9.467E+06 9.466E+06 2.614E+06 Internal Fluid Mass : 0.000E+00 0.000E+00 0.000E+00 Marine Growth Mass : 2.003E+06 2.003E+06 2.003E+06 Total : 1.147E+07 1.147E+07 4.618E+06

Figure 3-32 - Summary of all Hydrodynamic masses

|                         | н у                                                                | droDy                                                               | yn. A                                                 | dded M                                                                             | lass                                                                        |             |
|-------------------------|--------------------------------------------------------------------|---------------------------------------------------------------------|-------------------------------------------------------|------------------------------------------------------------------------------------|-----------------------------------------------------------------------------|-------------|
| Elem                    | LocX                                                               | LocY                                                                | LocZ                                                  | GlbX                                                                               | GlbY                                                                        | Glbz        |
|                         | [kg/m]                                                             | [kg/m]                                                              | [kg/m]                                                | [kg]                                                                               | [kg]                                                                        | [kg]        |
| 1                       | 0.00E+00                                                           | 1.27E+03                                                            | 1.27E+03                                              | 1.81E+04                                                                           | 2.63E+04                                                                    | 2.12E+04    |
| 2                       | 0.00E+00                                                           | 1.27E+03                                                            | 1.27E+03                                              | 2.22E+04                                                                           | 3.22E+04                                                                    | 2.60E+04    |
| 3                       | 0.00E+00                                                           | 1.27E+03                                                            | 1.27E+03                                              | 2.83E+04                                                                           | 1.86E+04                                                                    | 2.35E+04    |
| 4                       | 0.00E+00                                                           | 1.27E+03                                                            | 1.27E+03                                              | 3.36E+04                                                                           | 2.21E+04                                                                    | 2.80E+04    |
| 5                       | 0.00E+00                                                           | 1.27E+03                                                            | 1.27E+03                                              | 2.22E+04                                                                           | 3.22E+04                                                                    | 2.60E+04    |
|                         |                                                                    |                                                                     |                                                       |                                                                                    |                                                                             |             |
|                         | Int<br>Inter                                                       | ernal<br>nal Fluid                                                  | and Ma                                                | rine G<br>Marine G                                                                 | rowth                                                                       |             |
| <br>Elem                | Int<br>Inter<br>Distrib                                            | ernal<br>nal Fluid<br>uted To                                       | and Ma                                                | rine G<br>Marine G<br>Distributed                                                  | rowth<br>Total                                                              |             |
| <br>Elem                | Inter<br>Inter<br>Distrib<br>[kg/m]                                | ernal<br>nal Fluid<br>uted To<br>I                                  | and Ma<br>otal<br>kg l                                | rine G<br>Marine G<br>Distributed<br>[kg/m]                                        | rowth<br>Total                                                              |             |
| <br>Elem<br>1           | Inter<br>Inter<br>Distrib<br>[kg/m]<br>0.000E+                     | ernal<br>nal Fluid<br>uted To<br>[<br>00 0.00                       | and Ma<br>otal<br>kg ]<br>00E+00                      | marine G<br>Marine G<br>Distributed<br>[kg/m]<br>2.335E+02                         | rowth<br>Total<br>[kg]<br>4.986E+0                                          | 3           |
| <br>Elem<br>1<br>2      | Inter<br>Inter<br>Distrib<br>[kg/m]<br>0.000E+<br>0.000E+          | ernal<br>nal Fluid<br>uted To<br>[<br>00 0.00<br>00 0.00            | and M a<br>btal<br>kg ]<br>00E+00<br>00E+00           | rine G<br>Marine G<br>Distributed<br>[kg/m]<br>2.335E+02<br>2.335E+02              | r o w t h<br>rowth<br>[ Total<br>[ kg ]<br>4.986E+0<br>6.116E+0             | 3           |
| <br>Elem<br>1<br>2<br>3 | Int<br>Inter<br>Distrib<br>[kg/m]<br>0.000E+<br>0.000E+<br>0.000E+ | ernal<br>nal Fluid<br>uted To<br>[<br>00 0.00<br>00 0.00<br>00 0.00 | and M a<br>btal<br>kg ]<br>00E+00<br>00E+00<br>00E+00 | rine G<br>Marine G<br>Distributed<br>[kg/m]<br>2.335E+02<br>2.335E+02<br>2.335E+02 | r o w t h<br>rowth<br>[ Total<br>[ kg ]<br>4.986E+0<br>6.116E+0<br>5.366E+0 | 3<br>3<br>3 |

Figure 3-33 – Element-by-element print of Hydrodynamic masses

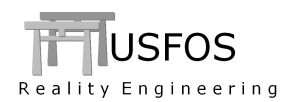

#### 3.5.5 Hydrodynamic Node Masses

The new command HydMass NODE is introduced for specification of concentrated hydrodynamic masses. These masses contribute only to the inertia, (and not influenced by the Gravity).

The masses refer to the Global Coordinate System.

The mass could be given either for all directions in once or one-by-one direction.

The example shows two ways to assign 10,000kg to node 11, all three directions.

Repeated mass definitions for a given node and DOF will be accumulated (see Figure 3-36).

| ,        |      |           |             |          |     |  |
|----------|------|-----------|-------------|----------|-----|--|
| 'HydMass | type | dof       | HydMass[kg] | ListType | IDs |  |
| '        | NODE | AllTransl | 10000       | Node     | 11  |  |

Figure 3-34 – Define hydrodynamic mass of 10,000kg for all three global directions.

|         | type | dof     | HydMass[kg] | ListType | IDs |  |
|---------|------|---------|-------------|----------|-----|--|
| HydMass | NODE | XTransl | 10000       | Node     | 11  |  |
| HydMass | NODE | YTransl | 10000       | Node     | 11  |  |
| HydMass | NODE | ZTransl | 10000       | Node     | 11  |  |
| '       |      |         |             |          |     |  |
|         |      |         |             |          |     |  |

Figure 3-35 – Define hydrodynamic mass of 10,000kg, one-by-one direction.

| ,       |      |           |             |          |     |  |
|---------|------|-----------|-------------|----------|-----|--|
| •       | type | dof       | HydMass[kg] | ListType | IDs |  |
| HydMass | NODE | AllTransl | 10000/2     | Node     | 11  |  |
| HydMass | NODE | AllTransl | 10000/2     | Node     | 11  |  |
|         |      |           |             |          |     |  |

Figure 3-36 – Repeated definitions are accumulated.

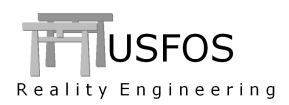

## 3.6 Node Set

Pre-defined sets of nodes could be defined for reference.

# **3.6.1 Change Boundary Conditions**

The plate has no boundary conditions. The boundary conditions are specified (Chg\_Boun) in e.g. the USFOS control file. The nodes are specified by use of node sets, which are defined using the NODESET command, (node-by-node or referring to coordinates).

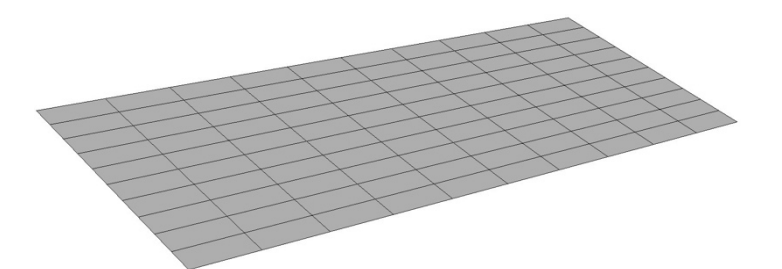

Figure 3-37 - Plate without boundary conditions

| 1        |        |     |           |        |         |        |
|----------|--------|-----|-----------|--------|---------|--------|
| Chg Boun | 111    | 111 | nSet      | 111    |         |        |
| Chg_Boun | 101    | 010 | nSet      | 222    |         |        |
| Chg_Boun | 0 1 0  | 000 | nSet      | 333    |         |        |
| 1        |        |     |           |        |         |        |
| NodeSet  | Define | 111 | Node      |        | 15      | 9      |
| NodeSet  | Define | 222 | X_Coordin | nate   | 5.0     | 0.001  |
| NodeSet  | Define | 333 | Y_Coordin | nate   | 2.0     | 0.001  |
| T        |        |     |           |        |         |        |
| T        |        |     |           |        |         |        |
| Name No  | deSet  | 111 | node-by-  | Node s | specifi | cation |
| Name No  | deSet  | 222 | X-coord=  | =5.0   |         |        |
| Name No  | deSet  | 333 | Y-coord=  | =2.0   |         |        |
| T        |        |     |           |        |         |        |
| -        |        |     |           |        |         |        |

Figure 3-38 – Defining three node sets and change boundary conditions.

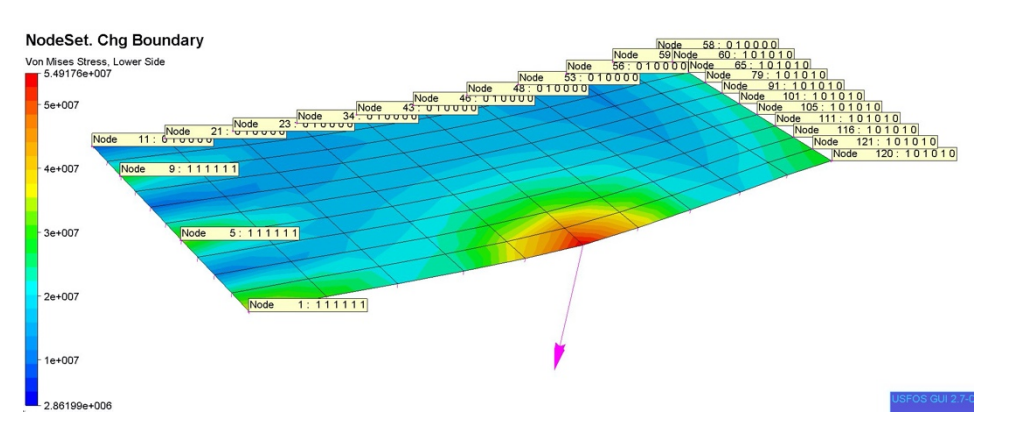

Figure 3-39 – USFOS analysis model with the boundary conditions applied.

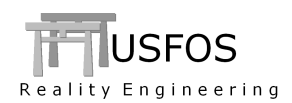

## 3.7.1 Termination

It is possible to set criteria for when a simulation should terminate: Either completely or just terminate the current cusfos "line" and continue on the next.

At present, two criteria are available:

- Utiliz : Plastic utilization
- Strain : Plastic strain.

As soon as one element exceeds the specified level, the analysis will terminate (or just jump to next line).

| ' What Crit Level               |  |
|---------------------------------|--|
|                                 |  |
| Terminate All Utiliz 0.90       |  |
| 1                               |  |
| ' nloads npostp mxpstp mxpdis   |  |
| CUSFOS 10 50 1 1                |  |
| ' lcomb lfact mxld nstep minstp |  |
| 1 0.1 8 200 0.001 ! Load        |  |
| 1 -0.1 0.01 200 0.001 ! Offload |  |
|                                 |  |

Figure 3-40 – Terminate simulation when (if) utilization exceeds 0.90.

| 1        |        |        |        |        |        |           |  |
|----------|--------|--------|--------|--------|--------|-----------|--|
| 1        | What   | Crit   | Level  |        |        |           |  |
| Terminat | e All  | Utiliz | 0.90   |        |        |           |  |
| 1        |        |        |        |        |        |           |  |
| 1        | nloads | npostp | mxpstp | mxpdis |        |           |  |
| CUSFOS   | 10     | 50     | 1      | 1      |        |           |  |
| '        | lcomb  | lfact  | mxld   | nstep  | minstp |           |  |
|          | 1      | 0.1    | 8      | 200    | 0.001  | ! Load    |  |
|          | 1      | -0.1   | 0.01   | 200    | 0.001  | ! Offload |  |
|          |        |        |        |        |        |           |  |

Figure 3-41 – Terminate current "line" and continue with next (offload) if utiliz>0.9.

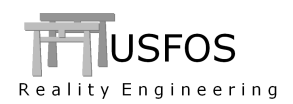

## 3.8.1 Body Rotation

By assigning a given initial body rotation to e.g. a crane boom, it is possible to start the dynamic simulation immediately with the specified hit speed. The coordinates to two points define the rotation axis.

NOTE! Unique Material ID's are required for the actual object with body rotation. These Material-ID's are specified in the "BodyRotMat" input. The rotation speed is given in radians per second.

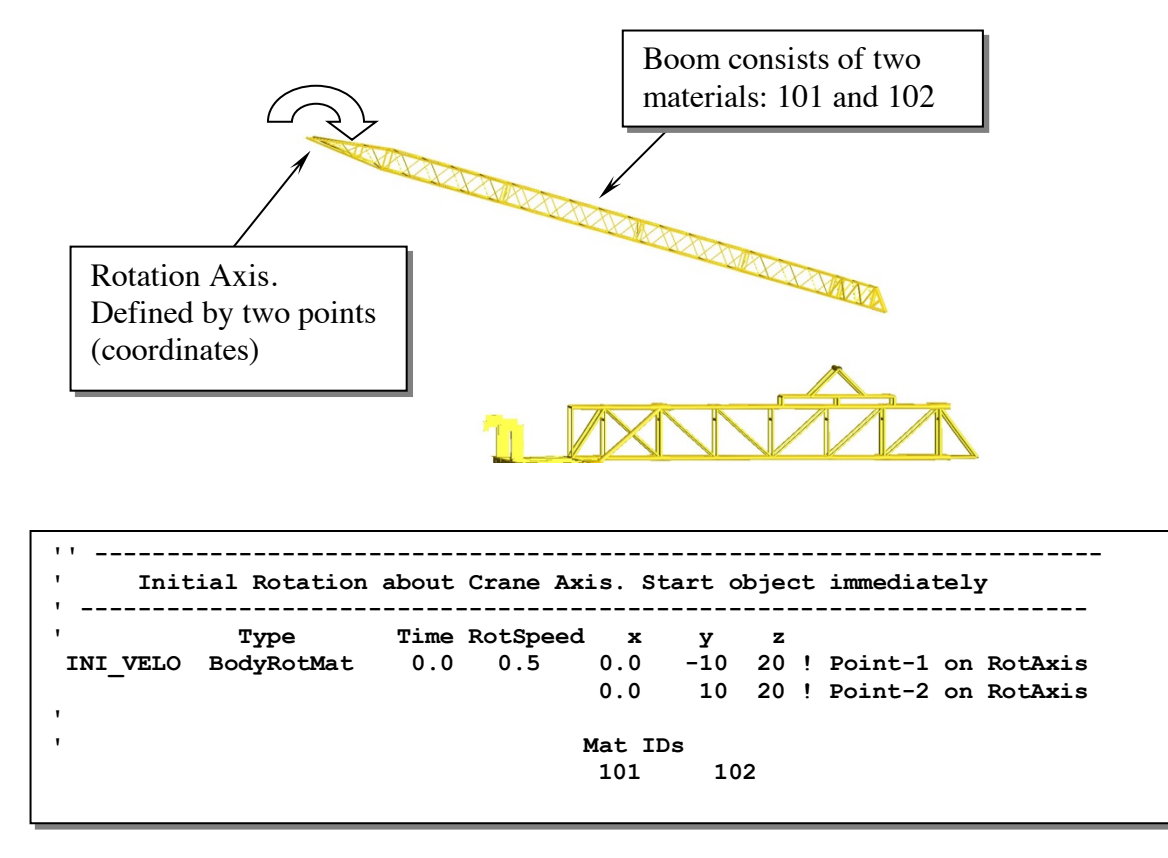

Figure 3-42 – Define body rotation of materials 101 and 102. Specify rotation axis.

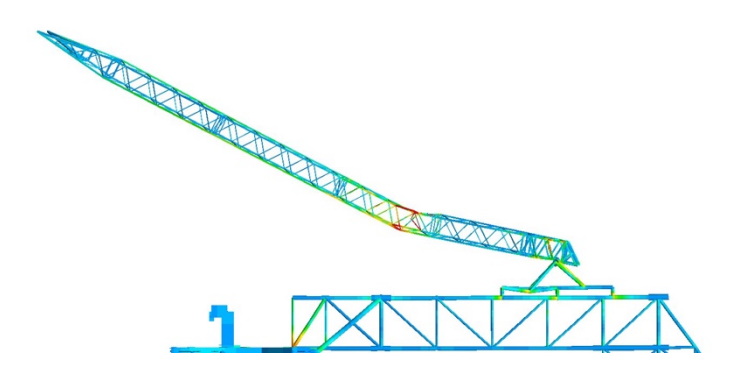

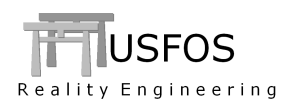

## 3.9 Joints

## 3.9.1 Stiffness Scale

The elastic stiffness of a tubular joint has little (no) impact on the ultimate strength level of the structure.

However, in cases with dynamic simulations the elastic stiffness may impact the eigen-periods of the structure. In case the eigen-periods need to be tuned it is possible to specify scaling factors to be used on the different joint degrees of freedom's elastic stiffness.

|                  | key      | Factor | Opt   | ID  |
|------------------|----------|--------|-------|-----|
| JntOption        | StfScAxT | 2.0    | Joint | 100 |
| JntOption        | StfScAxC | 2.0    | Joint | 110 |
| <b>JntOption</b> | StfScAxT | 2.0    | Joint | 70  |
| <b>JntOption</b> | StfScAxT | 2.0    | Joint | 80  |
| <b>JntOption</b> | StfScAxT | 2.0    | Joint | 40  |
| JntOption        | StfScAxT | 2.0    | Joint | 50  |
| JntOption        | StfScAxT | 2.0    | Joint | 90  |
| JntOption        | StfScAxT | 2.0    | Joint | 60  |
| JntOption        | StfScIPB | 4.0    | Joint | 60  |
| JntOption        | StfScOPB | 4.0    | Joint | 60  |
|                  |          |        |       |     |

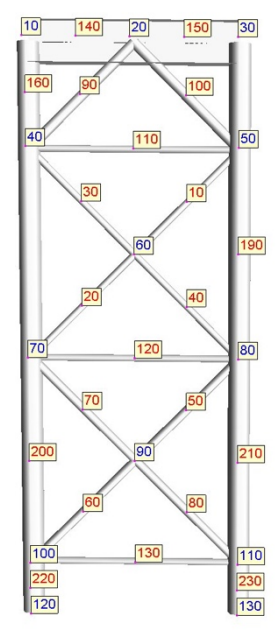

Figure 3-43 – Defining Double Elastic Stiffness of specified joints

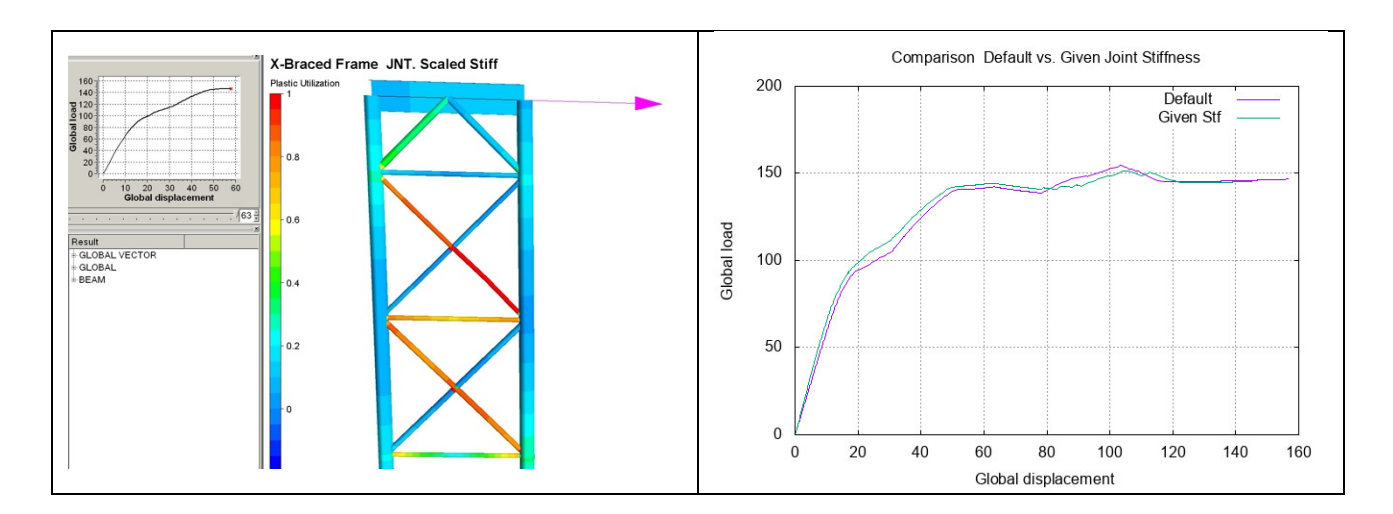

Figure 3-44 – Comparison of response. Default (pink) and Specified (green) stiffness.

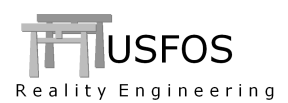

## 3.9.2 Skip Check

If, of some reasons, one or more braces should be excluded in the joint capacity checking, the "SkipCheck" will insert an element with higher resistance than the incoming brace.

Both pipes and non-pipes could be excluded.

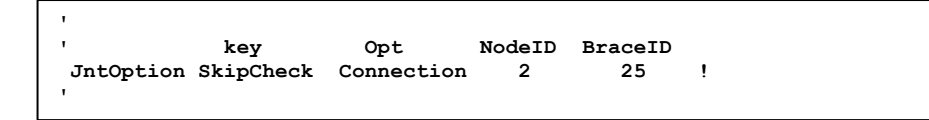

Figure 3-45 - Skip checking of braces

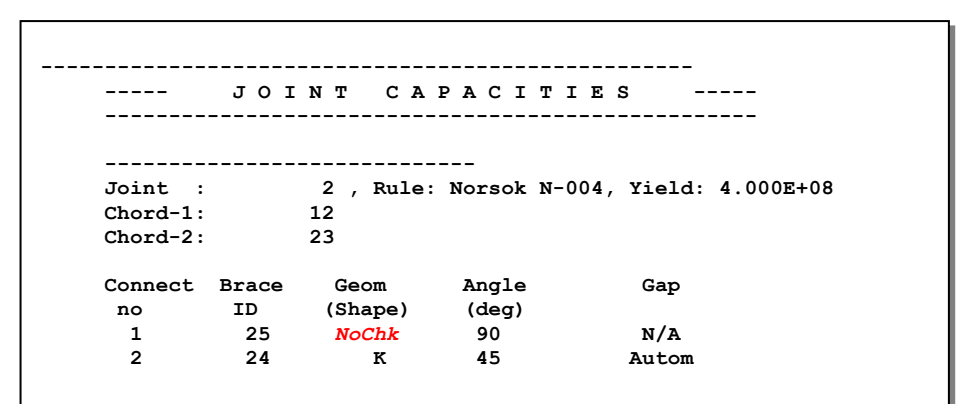

Figure 3-46 – Print of Skipped braces

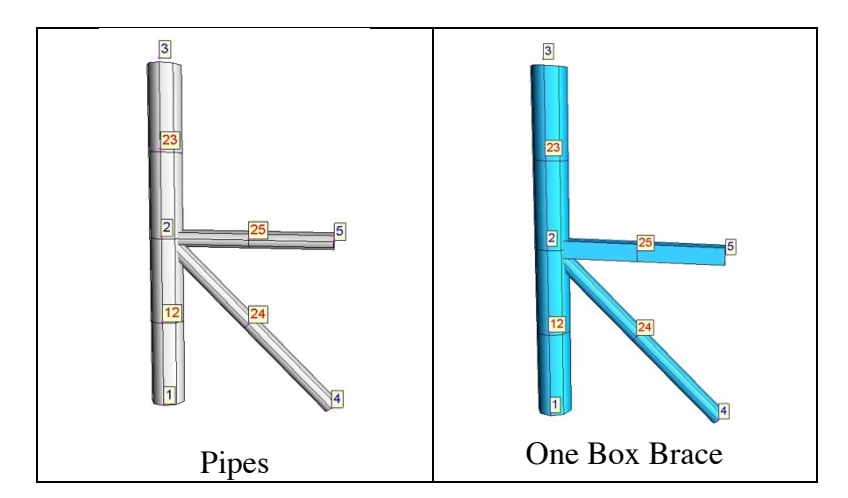

Figure 3-47 – Joint with brace 25 as either pipe (left) or box (right)

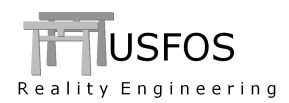

# **3.9.3** Pile-In-Leg using ZL-spring

When piles are modelled inside the leg it is convenient to use 2-node Zero Length non-linear springs to connect the (inner) pile with the (outer) leg.

It is now possible to use the CHJOINT option also when a ZL-spring is a "brace" to this joint. (All elements except the two specified chord members are treated as "brace).

The ZL-spring could be either a linear "bearing", see Figure 3-49 or a "MREF" see Figure 3-50 on next page.

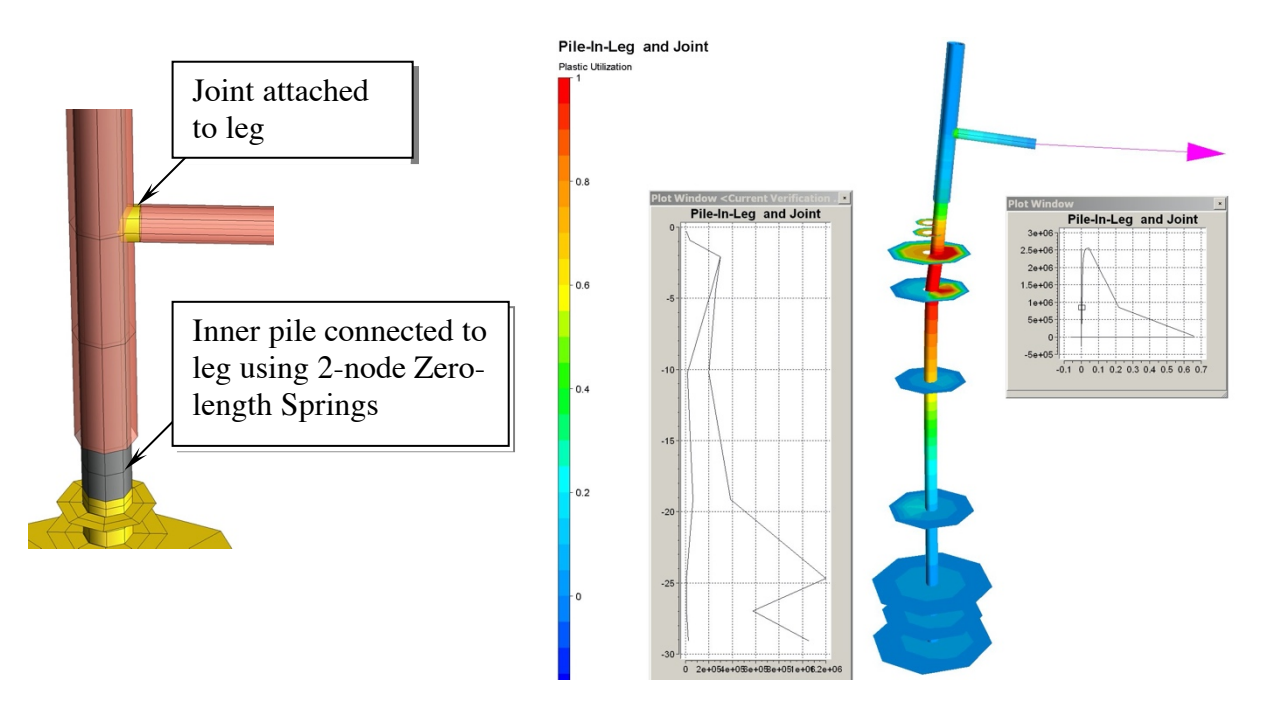

Figure 3-48 - The pile inside the leg is connected using ZL-spri. Also at Joint.

| '<br>ChJoin                | Node                       | э (                        | Ch1 (<br>1           | Ch2<br>2                    |                    |            |            |          |          |          |        |  |
|----------------------------|----------------------------|----------------------------|----------------------|-----------------------------|--------------------|------------|------------|----------|----------|----------|--------|--|
| 'e<br>Beam<br>Beam<br>Beam | lm<br>1001<br>1002<br>1003 | n1<br>1<br>2<br>3          | n2<br>11<br>12<br>13 | mat<br>1000<br>1000<br>1000 | geo<br>4<br>4<br>4 | ! Spr      | ing a      | ttach    | ed to    | "ChJoin  | t Node |  |
| Beam                       | 3                          | 2                          | 4                    | 2                           | 2                  |            |            |          |          |          |        |  |
| '<br>Materi<br>'           | ID<br>al 1000              | т <u>з</u><br>О <b>В</b> е | yp<br>ear            | Lin                         | s11<br>0           | s22<br>1e7 | s33<br>1e7 | s44<br>0 | s55<br>0 | s66<br>0 |        |  |
| '<br>ElmTra                | ns 1                       | ype<br>Loc                 | End<br>2             | List]<br>Mat                | Гур                | ID<br>100  | 0          |          |          |          |        |  |

Figure 3-49 - Definition of springs, which connects pile and leg. Bearing element.

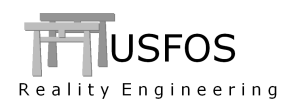

| 1 1      |      |      |         |    |     |      |     |     |     |
|----------|------|------|---------|----|-----|------|-----|-----|-----|
| •        | ID   | s    | 11 s22  | s3 | 33  | s4   | 4   | s55 | s66 |
| MREF     | 1000 |      | 0 1001  | 10 | 001 | 0    |     | 0   | 0   |
| 1        |      |      | _       |    |     |      |     |     |     |
| 1        | ID   | P    | d       |    |     |      |     |     |     |
| HypElast | 1001 | -1e7 | -1.000  |    |     |      |     |     |     |
|          |      | 0    | -0.050  | !  | 50r | nm ( | gap | )   |     |
|          |      | 0    | 0.050   | !  | 50r | nm ( | gap | )   |     |
| 1        |      | 1e7  | 1.000   |    |     |      |     |     |     |
| 1        |      |      |         |    |     |      |     |     |     |
|          | Type | End  | ListTyp |    | II  | э.   |     |     |     |
| ElmTrans | Loc  | 2    | Mat     |    | 10  | 000  |     |     |     |
|          |      |      |         |    |     |      |     |     |     |

#### Figure 3-50 - Definition of spring material with gap

#### NOTE-1:

Make sure that the ZL-spring does no contribute significantly in the joint load transfer, (the purpose of the spring is to stabilize the inner pile).

=> Use a relatively soft ZL-spring (bearing) or a spring with gap.

#### NOTE-2:

The element forces normally refer to the element's local coordinate system, which for the ZL-springs is the same as the attached main beam, (e.g.: X is along the leg axis). However, a ZL-spring with *bearing* material is an exception. The element forces for bearing elements refer to the Global Coordinate System.

## 3.9.4 Joint Fracture Handling

If the joint element exceeds the ultimate peak in the force-displacement or moment rotation curves the joint failure begins.

If the joint element fails to find equilibrium in such cases, the analysis often stopped with an error message.

In version 8-9, such cases are handled differently. A softening process starts, and the element will be degraded gradually and, in practice, be removed after some steps.

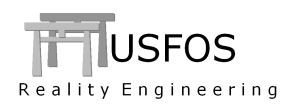

## 3.10 Temperature

## 3.10.1 Pushdown Time

FAHTS generates a "lcasetim" command for every new temperature load case. This command connects the load case to the fire time.

In addition to specifying the fire load case under Pushdown, it is possible to refer to this fire time.

NOTE! The exact time has to be found. USFOS will not search for nearest time,

| T        |         |      |  |
|----------|---------|------|--|
| I.       | KeyWord | Time |  |
| PushDown | AtTime  | 30   |  |
| ,        |         |      |  |
|          |         |      |  |
|          |         |      |  |

Figure 3-51 - Perform pushdown for temperature state at time 30min

Figure 3-52 - Perform pushdown for "all-time-high" temperature up to time 30min

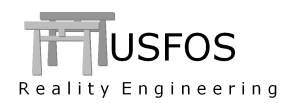

#### 3.11 Miscellaneous

## 3.11.1 DentPlot

The current dent dept could be stored for visualization in XACT using the switches command.

| '<br>Switches<br>XfosFull | Dent     | Store |      |        |        |      |    |    |
|---------------------------|----------|-------|------|--------|--------|------|----|----|
| 1                         | key      | LCase | Type | NodeID | Extent | Fx   | Fy | Fz |
| SurfImp                   | LoadCase | 9999  | Node | 2997   | 2      | -1E6 | 0  | 0  |
| SurfImp                   | LoadCase | 9999  | Node | 3067   | 2      | -1E6 | 0  | 0  |
| T                         |          |       |      |        |        |      |    |    |

Figure 3-53 – Define surface impact at two locations simultaneously. Store Dent info

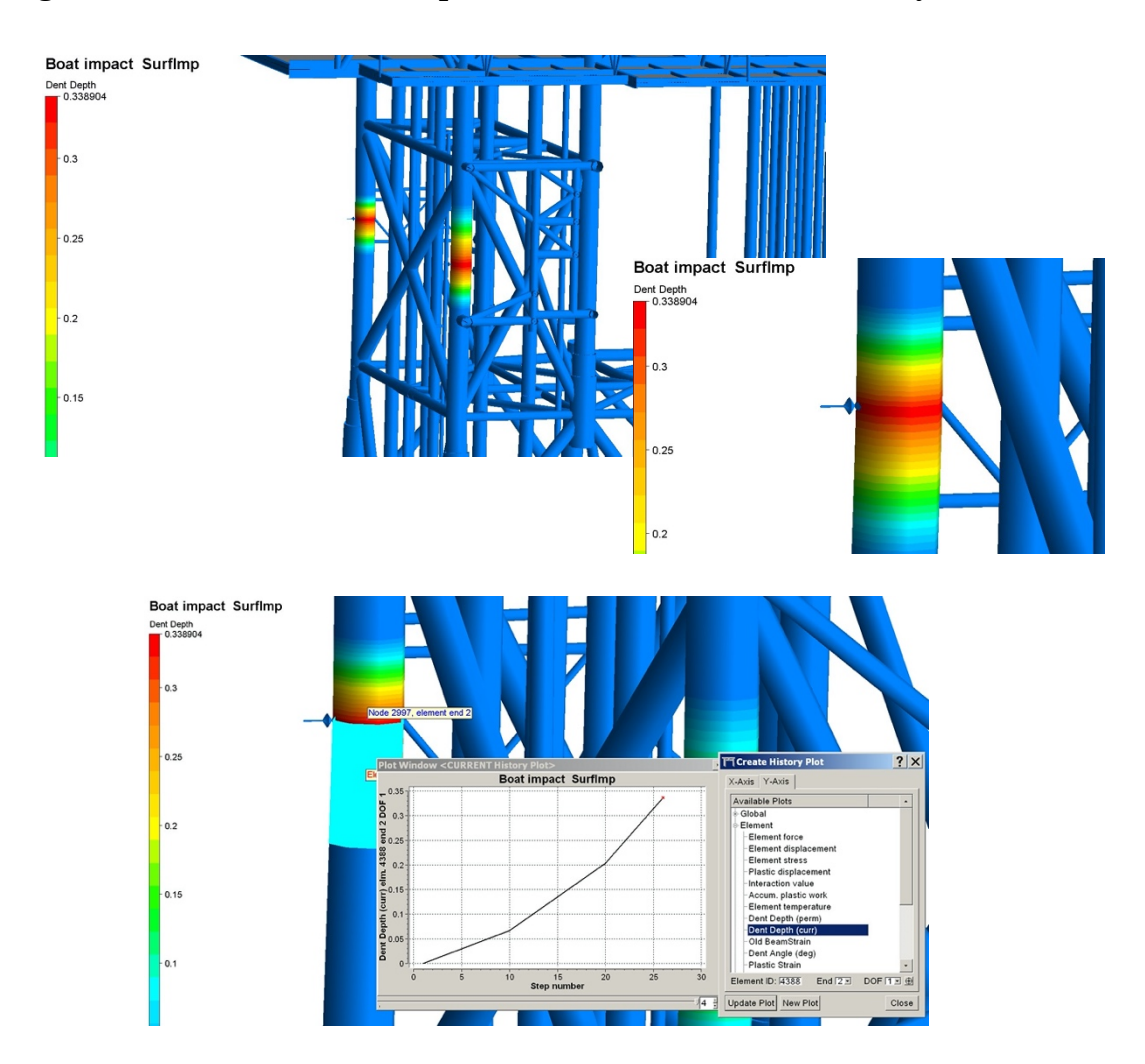

# Figure 3-54 - Visualization of dent depth and plot of dent for a given element

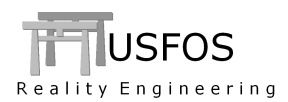

# 3.11.2 Status Print, ("res\_status.text")

The status print containing key results is also produced when the simulation stops with an error. The termination status, either "*Normal stop*" or "*Error exit*" is printed.

In case of error exit, the status print could include the step causing the error, but in most cases the last stored result step is the step prior to the error.

## 3.11.3 Plastic strain

The original "Beam Plastic Strain" is renamed to "Old BeamStrain".

A new strain "Plastic Strain" is introduced. This strain estimate has a more fixed extent of the plastic zone and is not dependent on the element forces. The strain estimate is based on the plastic rotations/displacements and the accumulated plastic work.

NOTE! The UserFrac uses the new plastic strain as the default strain criterion (keyword "Strain"). If the old beam plastic strain is wanted, use the keyword "OldStrain".

# 3.11.4 Input checking

The input has more checking, and input, which was accepted by previous versions, could stop.

On the other hand, USFOS 8-9 accepts Zero-Length springs to be attached to joints with CHJOINT option, (see Joint section 3.9.3 on page 32).

## 3.11.5 Shell Elements. Default Hardening set to 0.2%

The default hardening is set to 0.2% (up from  $10^{-5}$ ). This is the same hardening parameter as used on beam elements always.

The ultimate stress  $\sigma_U$  is estimated for the ultimate strain  $\varepsilon_U = 0.1$ , and this means that  $\sigma_U$  becomes approx. 40MPa higher than the yield stress. The change to a more "normal" hardening could make the simulations more stable. For strain exceeding  $\varepsilon_U$  the stress decreases, (softening).

## 3.11.6 Riser element / eccentricities

The eccentricities defined on riser elements are no longer removed.

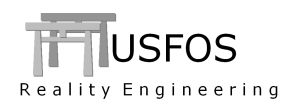

## 3.11.7 STRUMAN possibilities

STRUMAN version 500 is extended, e.g. for converting file formats, (from SESAM, SACS and STAAD).

It is recommended to always let STRUMAN check the input.

NOTE! STRUMAN processes only the basic structural model data, such as nodes, elements, properties, loads, etc. Special USFOS "analysis control" kind of data is *not* processed.

The not processed commands are printed.

#### Model processing:

In addition to a pure file format converting, STRUMAN could also be used for simple model modification options, e.g.: creating groups, change element properties, change boundary conditions, remove elements, clip parts of an element etc. Just send us e-mail if you have some potential STRUMAN operations.

Example: Create group and assign new plate thickness:

| UFO      |       |          |       |      |      |      |   |       |
|----------|-------|----------|-------|------|------|------|---|-------|
| Name Gro | up 12 | 3 BOX_01 |       |      |      |      |   |       |
|          | ID    | ) —      | Type  | х    | Y    | Z    |   |       |
| GroupDef | 12    | 3        | Box   | 2.00 | 0.00 | -0.1 | ! | Box-1 |
|          |       |          |       | 2.50 | 1.8  | 0.1  |   |       |
| •        |       |          |       |      |      |      |   |       |
|          |       |          |       | 4.00 | 0.8  | -0.1 | ! | Box-2 |
|          |       |          |       | 4.50 | 1.2  | 0.1  |   |       |
| 1        |       |          |       |      |      |      |   |       |
| 1        | Geo   | т        |       |      |      |      |   |       |
| PlThick  | 888   | 0.050    |       |      |      |      |   |       |
| 1        |       |          |       |      |      |      |   |       |
| •        | Geo   | ListType | Group | ID   |      |      |   |       |
| Chg Geo  | 888   | Group    | 123   |      |      |      |   |       |
| ,        |       | -        |       |      |      |      |   |       |

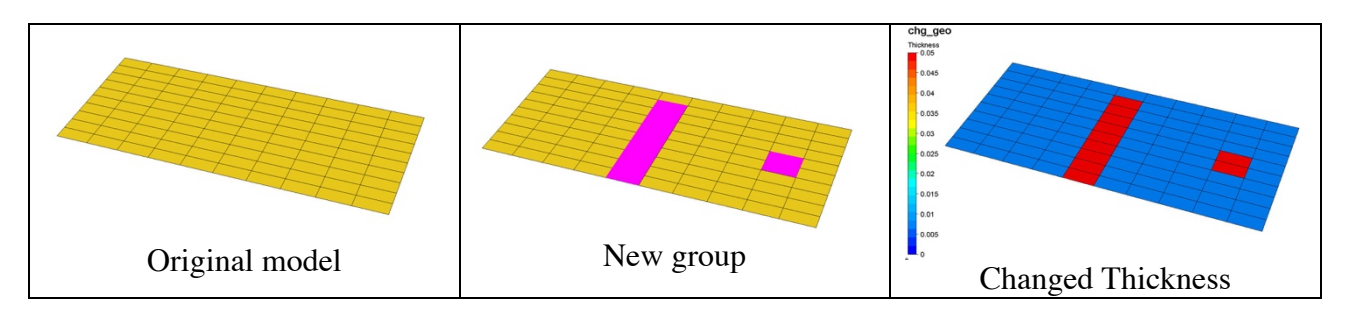

Figure 3-55 – Define a new group and assign new plate thickness to this group

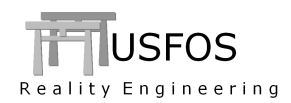

Instead of let USFOS compute the wave kinematics for every element, it is possible to let "spec2grid" generate the wave kinematics in a 3D grid on a separate file prior to the USFOS simulations.

USFOS will read this "grid wave" file and interpolate the kinematics to the element's wave integration points.

If  $2^{nd}$  order wave theory is used, this is a practical way to save analysis time. The same wave field could be used in all actual directions (WAVEDATA "gridwave" has a transformation input).

For more information, contact <a href="mailto:support@USFOS.com">support@USFOS.com</a>

-----\_\_\_\_\_ \_\_\_\_\_ spec 2 Grid --------- Creates wave kinematics for -----irregular ---------- Spec 2 Grid ----- irregular waves. Stores in GWF \_\_\_\_ \_\_\_\_ ----- Both linear and 2nd order waves \_\_\_\_ \_\_\_\_ Direction spreading available. \_\_\_\_ \_\_\_\_ ----- Version 120 / Mar 21, 2018 \_\_\_\_ \_\_\_\_ Usfos AS \_\_\_\_ -----\_\_\_\_\_

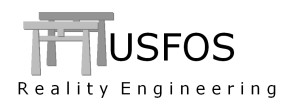

The Spring Type "ShearPL" could be used to model a special shear connection between two structural parts. The Zero Length spring is modelled as usual using ElmTrans to define the local coordinate system.

The material properties are defined using the conventional MREF, which refers to elasto plastic curves.

The 2-node Zero-length spring has no coupling between the vertical force and bending. If the global overturn moment caused by the sliding ZL-spring is significant, the "SpriOTM 3" parameter given under "Switches Solution" could be used.

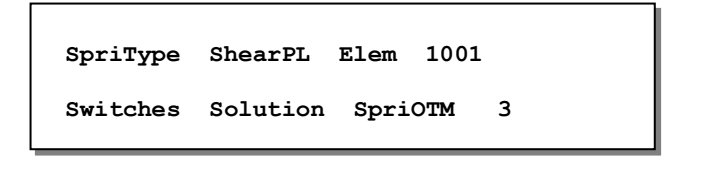

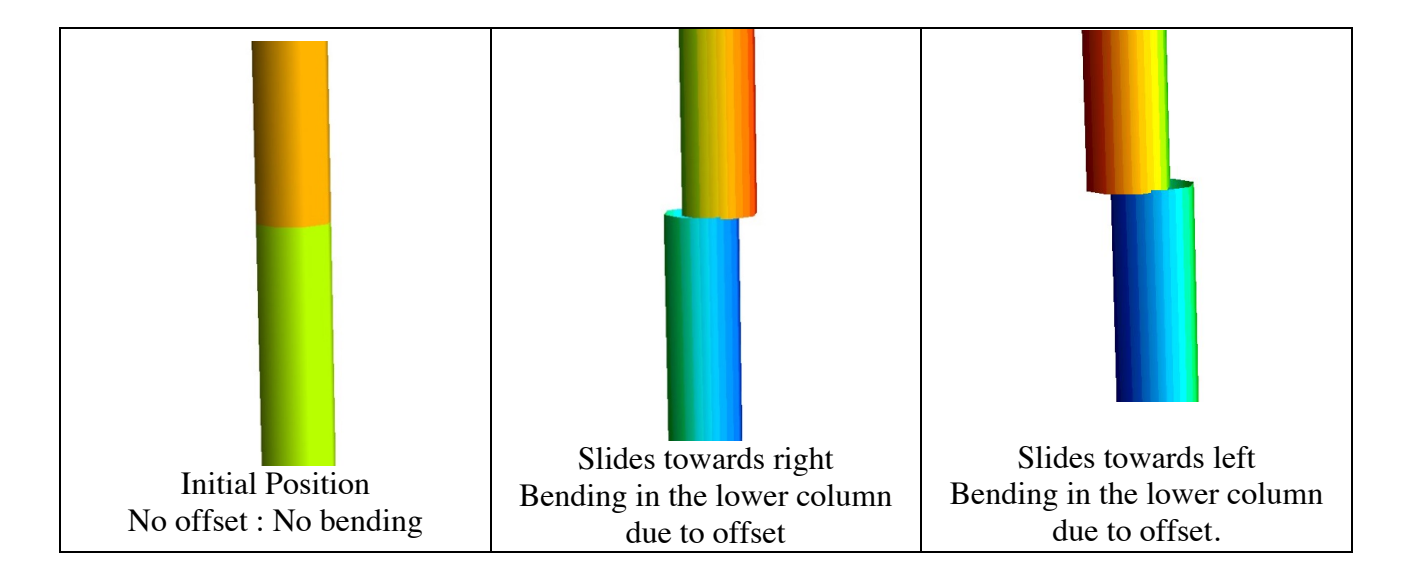

Figure 3-56 – 2-Node Zero Length spring. Shear Plasticity model

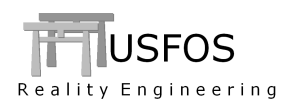

# 3.12 SWITCHES, (Special Options).

The command "SWITCHES" was introduced in 8-5 to switch on special options and is extended in version 8-9. Following "Switches" commands are available, (sub keys in bold are new):

| KeyWord     | SubKey        | Value             | Description                                                                                    | Default   |
|-------------|---------------|-------------------|------------------------------------------------------------------------------------------------|-----------|
| General     | IndefLimit    |                   | Min / Max imperfection (in CINIDEF).                                                           | 0.05 / 1% |
| Defaults    | Version       | ver               | 850: switch to version 8-5 defaults                                                            | 890       |
|             |               |                   |                                                                                                |           |
| WaveData    | TimeInc       | val               | Time between each hydrodyn calc.                                                               | Every     |
|             | NoDoppler     | -                 | Switches OFF Doppler effects.                                                                  | ON        |
|             | NoStore       |                   | Switches OFF storing of wave data for visualize.                                               | ON        |
|             | TidalLevel    | Level             | Specify Tidal Level                                                                            | 0         |
|             | Accuracy      | val               | Change accuracy. 0: old accur, 1: new accur                                                    | 1         |
|             | SeaDim        | X, Y-dim          | Specify size of sea surface used in xact                                                       | 2λ        |
|             | StreamOrd     | order             | Stream Function order                                                                          | 10        |
|             | SecOrder      | ON/OFF            | Switch on Second order wave selected members                                                   | OFF       |
|             | KC_CdDepth    | ON/OFF            | Reference Z. ON: Elem location, OFF: MWL                                                       | ON        |
| NodeData    | DoublyDef     | ON/OFF            | ON: Accept doubly defined nodes with same coo                                                  | OFF       |
| StatusPrint | MaxElem       | val               | Max element in status print                                                                    | 10        |
| Iterations  |               |                   | Activate "Residual Load Factor" method                                                         | OFF       |
| Write       | FE_Model      | IDAdd<br>Case stp | Writes deformed FE model at given case stp                                                     | OFF       |
|             | LinDepAlt     | -                 | Writes ZL-springs for each BLINDP2                                                             | Off       |
| Solution    | FracRepeat    | MxRep             | Max fracture repeat                                                                            | 10        |
|             | PlateEdge     | ON/OFF            | Avoiding I-girder to buckle about weak axis if the beam element is attached to a plate element | OFF       |
|             | Impact        | UnLoFact          | Load factor during unloading after boat impact                                                 | 0.02      |
| StrainCalc  | InclDent      | ON/OFF            | OFF: not included. ON: included                                                                | ON        |
|             | Algorithm     | Val               | 0: old. 2: new, incremental.                                                                   | 2         |
|             | Visualization | ON/OFF            | Including Gradients. ON/OFF                                                                    | ON        |
| Results     | ShellComp     | Val               | Number of shell results                                                                        | 5         |
|             | Overturn      | Val               | Specify X Y Z for overturn moment calculation                                                  | Estim.    |
| WindData    | ReynDep       | ON/OFF            | Switch to Reynolds-number dependent Cd                                                         | OFF       |
| EarthQuake  | Delay         | Val               | Delays earthquake with specified time                                                          | 0         |

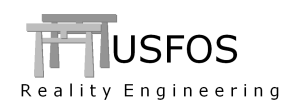

| Stretch Val Stretches the motion history with specified value 1 | d value 1 | Stretches the motion history with specified value | Val | Stretch |  |
|-----------------------------------------------------------------|-----------|---------------------------------------------------|-----|---------|--|
|-----------------------------------------------------------------|-----------|---------------------------------------------------|-----|---------|--|

| KeyWord  | SubKey     | Value    | Description                                         | Default |
|----------|------------|----------|-----------------------------------------------------|---------|
|          |            |          |                                                     |         |
| Joint    | ShortCan   | ON/OFF   | Detect and account for short can effect             | OFF     |
|          | EccUpdate  | ON/OFF   | "Repair" joint ecc. to avoid short joint elements   | OFF     |
|          | EyeLift    | Val      | Location of joint surface node. 1.0 is on leg surf. | 1.2     |
|          |            |          |                                                     |         |
| FE_Model | Hing2Elm   | ON/OFF   | Replace BEAMHING with ZL-spring                     | OFF     |
|          | Hing2Elm   | HingStf  | Specify Stf of "fixed" dofs                         | Estim.  |
|          | Hing2Elm   | ReleaseS | Specify Stf of released dofs.                       | 0.0     |
|          | Hing2Elm   | IDAdd    | Specify number to be added to generated IDs         | 77E6    |
|          |            |          |                                                     |         |
| Soil     | DiscVisual | Val      | Specify PY and TZ relative weight factor for size   | 1 100   |
|          |            |          |                                                     |         |
| DentPlot | Store      | ON/OFF   | Stores dent depth to be visualized in XACT          | OFF     |
|          |            |          |                                                     |         |

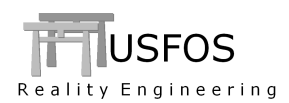

News, corrections and updates are described on the web, and it is recommended to check the following link:

https://www.usfos.com/news/index.html

#### 3.14 New/modified input commands

Since last main release (8-8), following input identifiers are added/extended:

| PILEGEO         | :   | Extended command | : MonoPile                                            |
|-----------------|-----|------------------|-------------------------------------------------------|
| PILEOPT         | :   | Extended command | : DispRate                                            |
| SOILDISP        | :   | Extended command | : Type 3 (individual pile)                            |
| INNERPILE       | :   | New command      | : Inner pile (shorter or longer than main pile)       |
| WAVE_INT        | :   | Extended command | : "Mesh"(user defined dist between points)            |
| HYDRO_CD        | :   | Extended command | : KC number dependent                                 |
| HYDRO_CM        | :   | Extended command | : KC number dependent                                 |
| WAVEDATA        | :   | Extended command | : 2 <sup>nd</sup> order wave                          |
| <i>HYDROPAR</i> | :   | Extended command | : Specify 2 <sup>nd</sup> order for element(s)        |
| HYDMASS         | :   | New command      | : Defining concentrated hydrodynamic masses           |
| NODESET         | :   | New command      | : Defining a node set to refer to                     |
| CHG_BOUN        | :   | Extended command | : Referring to nSet (node set)                        |
| TERMINATE       | 2:  | New command      | : Terminate simulation e.g. for a given strain.       |
| INI_VELO        | :   | Extended command | : Initial Rigid Body rotation                         |
| INTOPTION       | :   | Extended command | : Scaling of stiffness (e.g. in a dynamic simulation) |
| INTOPTION       | :   | Extended command | : Skip specified braces                               |
| PUSHDOWN        | · • | Extended command | : Specifying "Time" (alternative to "loadcase")       |
| SPRITYPE        | :   | New command      | : Defining Shear Plasticity spring.                   |
| SWITCHES        | :   | Extended command | : See above.                                          |

#### 3.15 Documentation

The following documents, (updated or new), are available on the web:

| User's manual   | : Updated document | (user's) |
|-----------------|--------------------|----------|
| Monopile Theory | : New document     | (theory) |
| XACT Cloud      | : New document     | (user's) |